| Last Modified: 01-14-2019                                                                               | 6.8:8.0.48   | Doc ID: RM10000000RPZZ               |  |
|----------------------------------------------------------------------------------------------------|--------------|--------------------------------------|--|
| Model Year Start: 2016                                                                                  | Model: Prius | Prod Date Range: [11/2015 - 12/2018] |  |
| Title: PARK ASSIST / MONITORING: INTUITIVE PARKING ASSIST SYSTEM: OPERATION CHECK; 2016 - 2018 MY Prius |              |                                      |  |

[11/2015 - 12/2018]

# **OPERATION CHECK**

### Self-diagnosis System

(a) If the clearance warning ECU assembly detects that an ultrasonic sensor is malfunctioning, a malfunction indication is displayed on the meter circuit plate.

| MALFUNCTIONI     | IG DETECTION CONDITION                                                                                                    | WARNING<br>MESSAGE<br>(MULTI-<br>INFORMATION<br>DISPLAY) | MALFUNCTION<br>INDICATION<br>(METER<br>CIRCUIT<br>PLATE) | BUZZER<br>SOUNDING<br>(NO. 1<br>CLEARANCE<br>WARNING<br>BUZZER AND<br>NO. 2<br>CLEARANCE<br>WARNING<br>BUZZER) | SUSPECTED AREA                                                                                                    |
|------------------|----------------------------------------------------------------------------------------------------|----------------------------------------------------------|----------------------------------------------------------|----------------------------------------------------------------------------------------------------|----------------------------------------------------------------------------------------------------|
| Frozen indicatio | <ul> <li>The ultrasonic<br/>sensor is covered<br/>with foreign<br/>matter, such as<br/>mud or snow</li> <li>The ultrasonic<br/>sensor is frozen</li> </ul> | Clean Parking<br>Assist Sensor                           | O                                                        | 0                                                                                                    | <ul> <li>If a frozen<br/>indication is<br/>displayed,<br/>proceed to<br/>"Sensor<br/>Frozen<br/>Indication<br/>(Dirty or<br/>Frozen)"<br/>Click here</li> <li>Check if any<br/>foreign<br/>matter is<br/>attached to<br/>the<br/>ultrasonic<br/>sensors and<br/>their<br/>surrounding<br/>areas<br/>Click here</li> <li>If there is no<br/>foreign<br/>matter<br/>attached to<br/>the<br/>ultrasonic</li> </ul> |

|                            |                                                                                                    |                               |   |   | sensors and<br>their<br>surrounding<br>areas, check<br>for DTCs<br>Click here |
|----------------------------|----------------------------------------------------------------------------------------------------|-------------------------------|---|---|-------------------------------------------------------------------------------|
| Open circuit<br>indication | <ul> <li>There is an open circuit between the clearance warning ECU assembly and the ultrasonic sensor</li> <li>The ultrasonic sensor is malfunctioning</li> </ul> | Parking Assist<br>Malfunction | 0 | 0 | Check for DTCs<br>Click here                                                  |

(1) Malfunction Indication (Meter Circuit Plate)

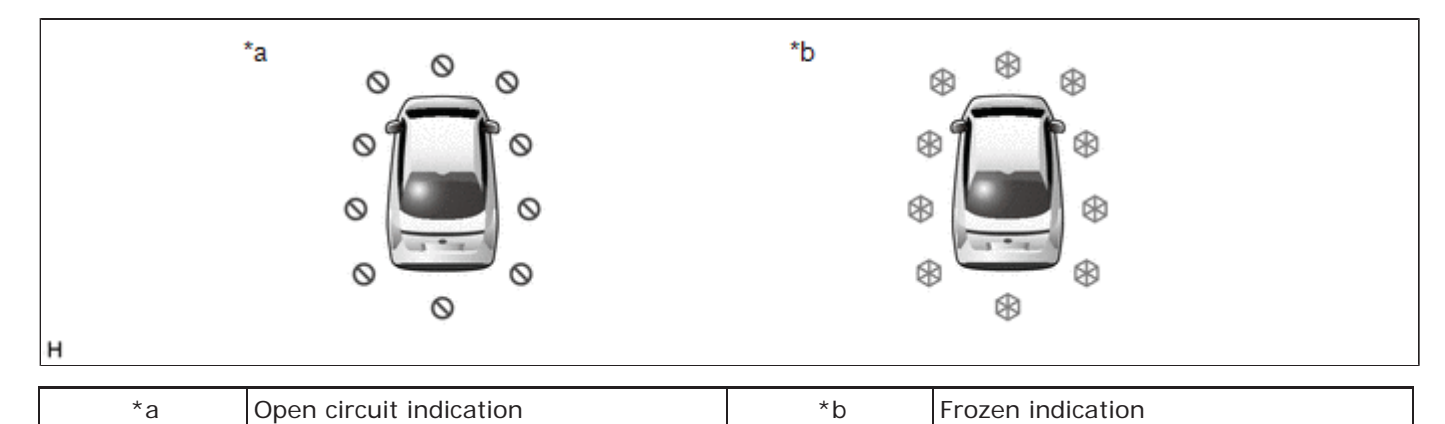

(2) Buzzer Sounding (No. 1 Clearance Warning Buzzer and No. 2 Clearance Warning Buzzer)

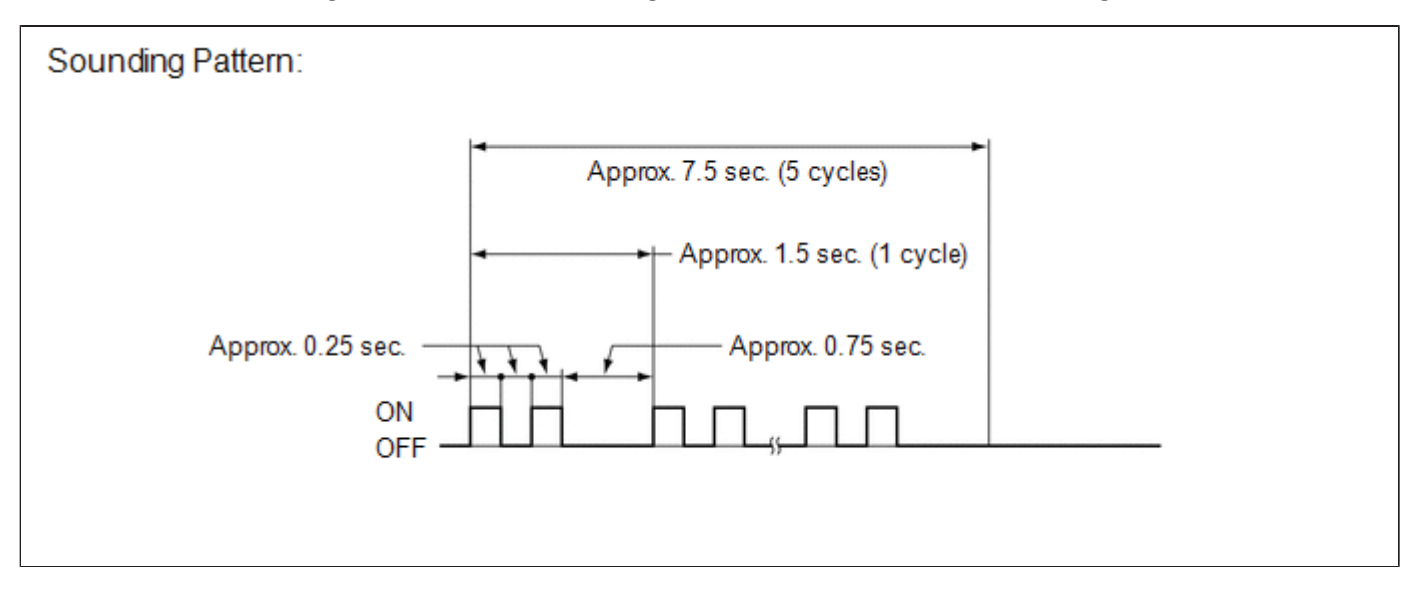

#### HINT:

Buzzer sounding is stopped after approximately 7.5 seconds elapsed.

DETECTION RANGE MEASUREMENT AND DISPLAY INSPECTION

#### NOTICE:

Perform the following measurement and inspection with a shift state other than park (P) selected. Be sure to apply the parking brake and depress the brake pedal firmly to prevent the vehicle from moving.

- (a) Turn the power switch on (READY).
- (b) Turn the intuitive parking assist system on.
- (c) Detection range measurement:
  - (1) Move the shift state according to the table below.

| Measurement Area | Shift State                        |  |
|------------------|------------------------------------|--|
| Front Corner     | Other than park (P)                |  |
| Front Center     | Other than park (P) or reverse (R) |  |
| Front Side       | Other than park (P)                |  |
| Rear Corner      | Reverse (R)                        |  |
| Rear Center      |                                    |  |
| Rear Side        | Other than park (P)                |  |

(2) Move a 60 mm (2.4 in.) diameter pole near each sensor to measure its detection range. When measuring the longest-range detection of the front center sonar and the rear center sonar, use a wall or equivalent.

#### NOTICE:

These detection ranges are applicable when positioning the 60 mm (2.4 in.) diameter pole parallel or perpendicular to the ground. The detection range varies depending on the measuring method and type of obstacle (such as walls).

#### HINT:

Have an assistant move the pole.

**Corner Sonar Detection Range** 

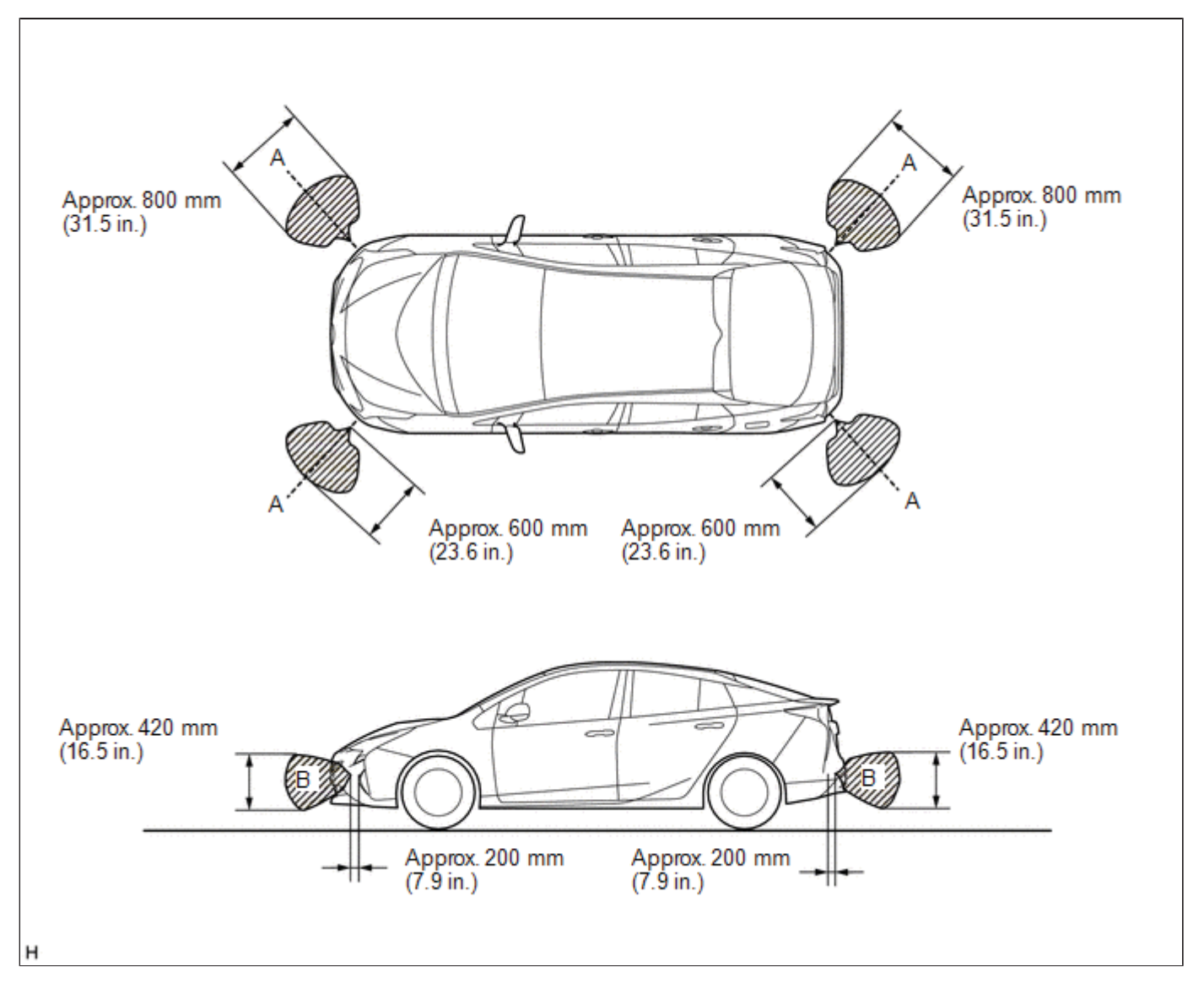

#### NOTICE:

The ultrasonic sensor side view detection range (hatched area labeled (B)) represents the cross section of the top view detection range (A). The hatched area (B) does not represent the entire side view detection range.

### Front Center Sonar Detection Range

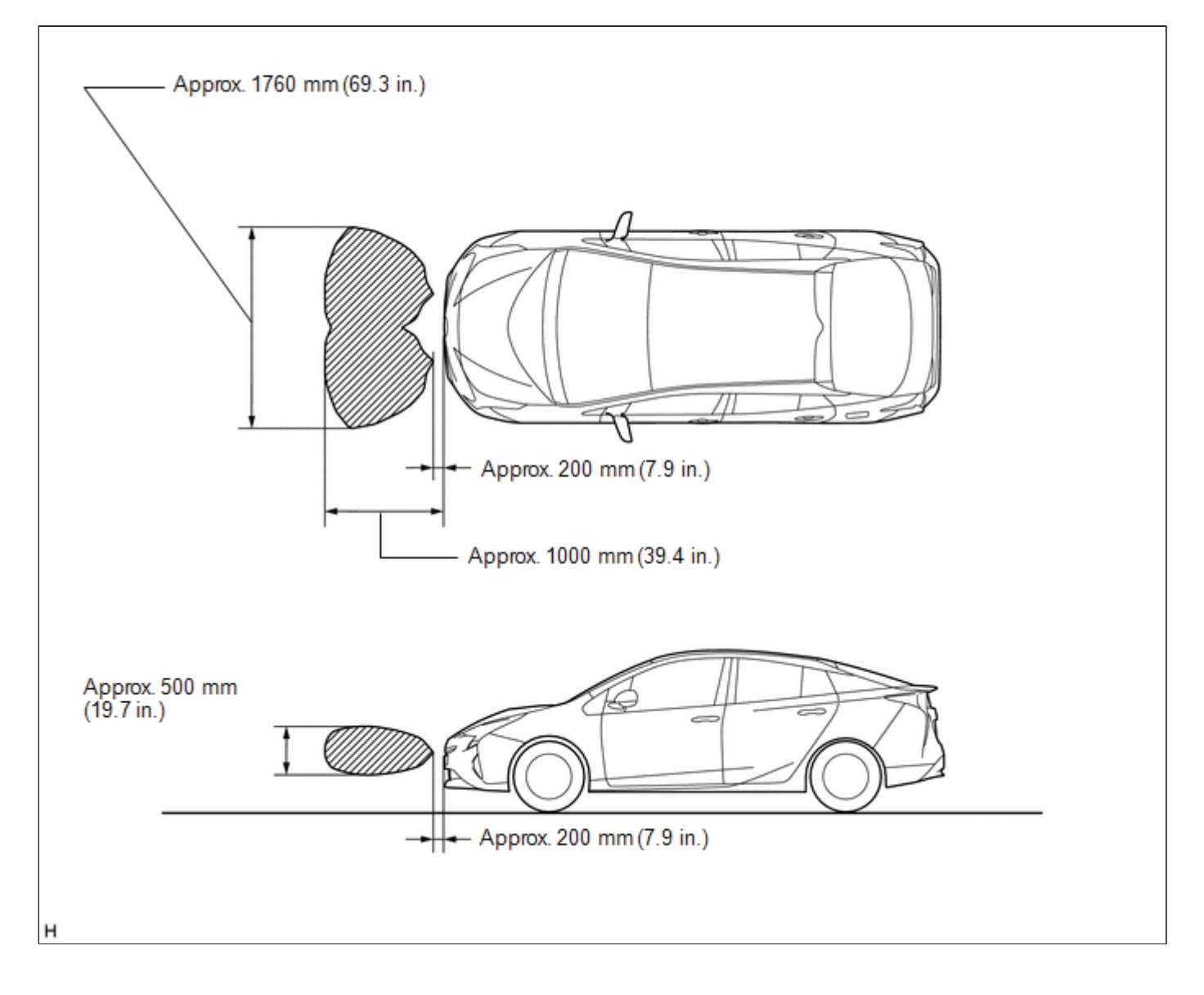

**Rear Center Sonar Detection Range** 

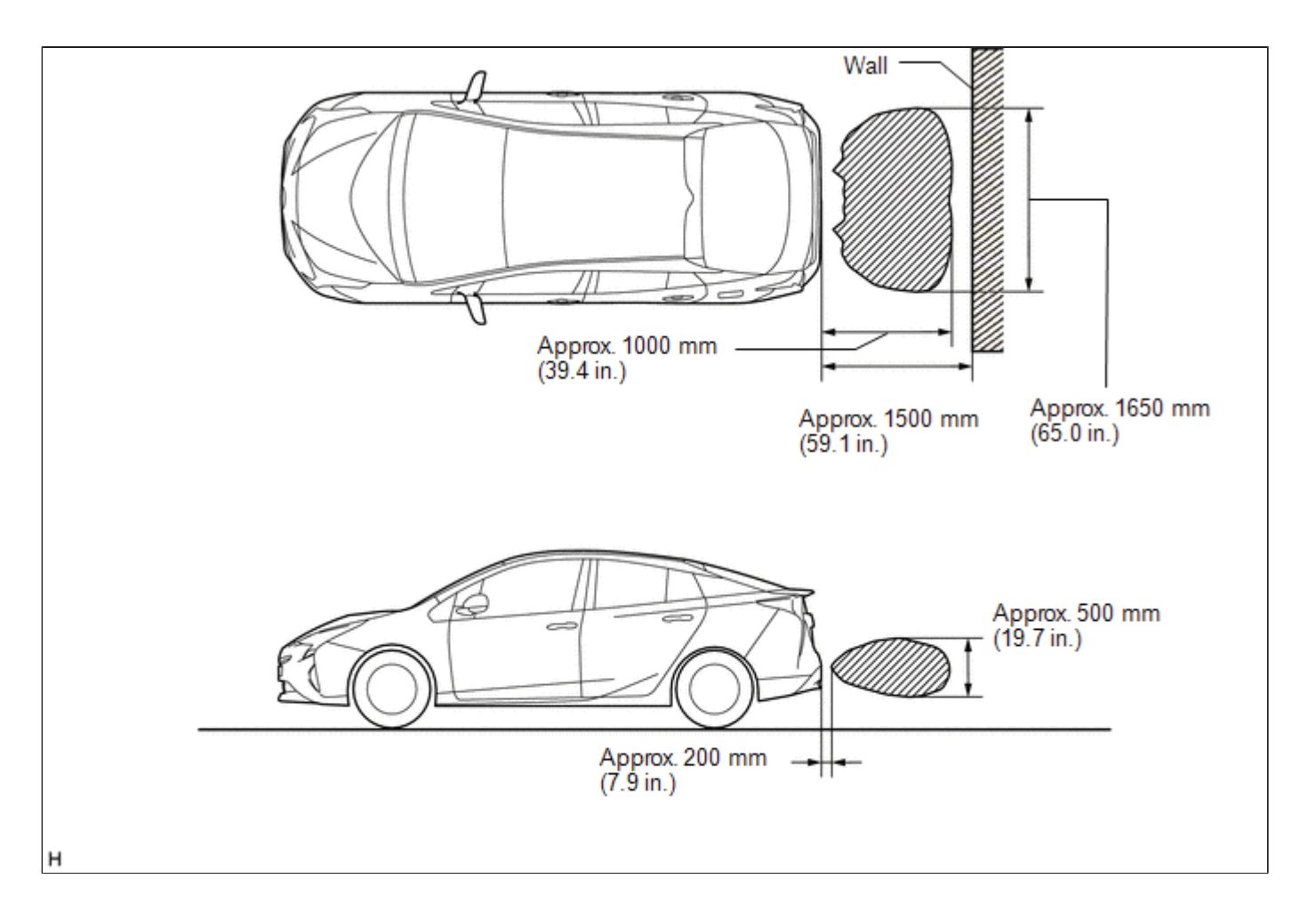

Side Sonar Detection Range

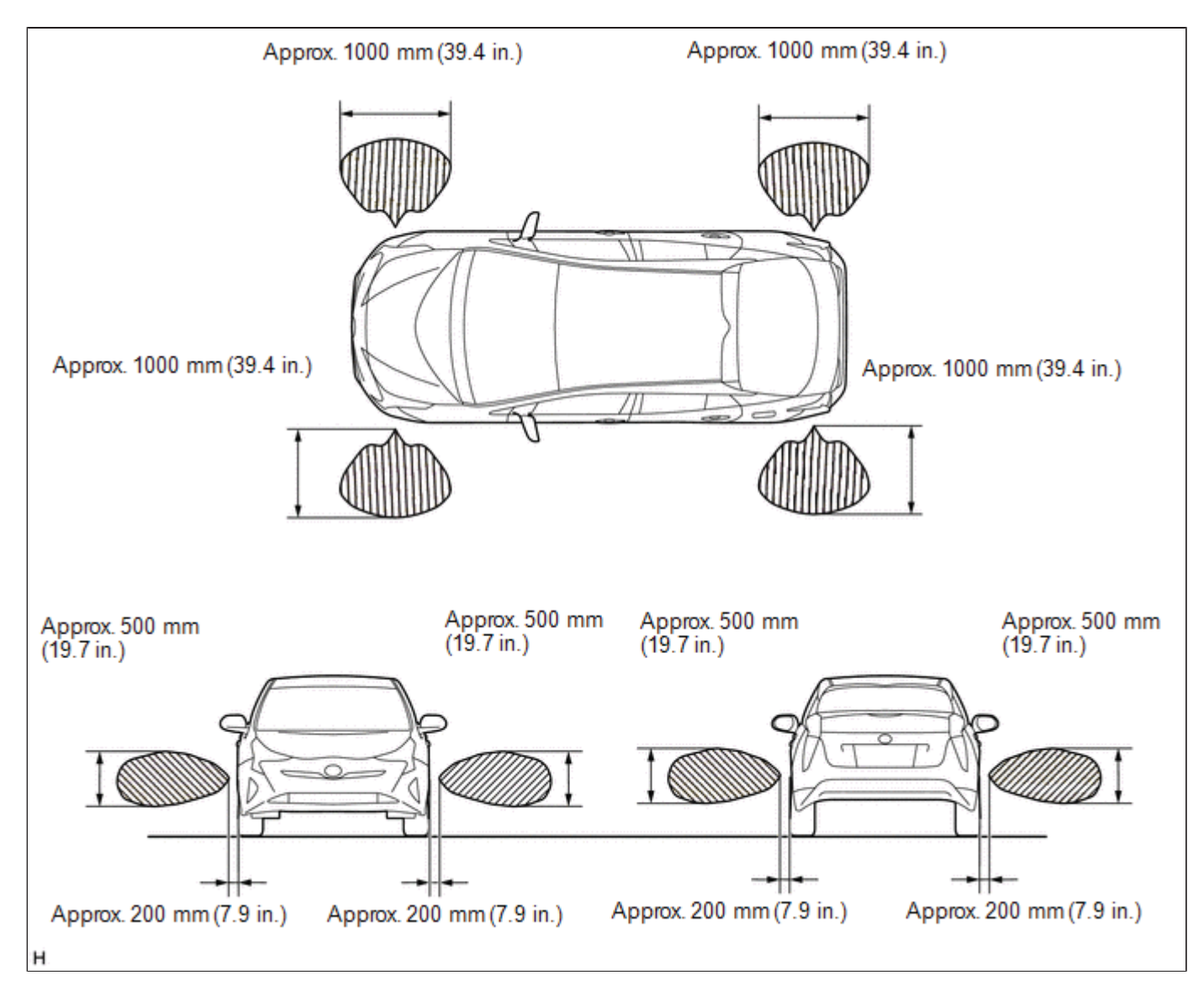

(d) Front corner sonar display and buzzer operation check

(1) When the ultrasonic sensors (front corner sonar) have detected an obstacle, check the displays and check that the buzzer sounds.

### **Operation Condition**

| POWER<br>SWITCH | INTUITIVE PARKING ASSIST<br>SYSTEM | SHIFT STATE            | VEHICLE SPEED                                                  |
|-----------------|------------------------------------|------------------------|----------------------------------------------------------------|
| On (Ready)      | On                                 | Other than park<br>(P) | Less than approximately 10 km/h (6 mph) if speed is increasing |

| *b | *a |
|----|----|
| н  |    |

| *а | Multi-information Display | *b | Example (Front Corner Sonar) |
|----|---------------------------|----|------------------------------|
| *C | Close-range Detection     | *d | Medium-range Detection       |
| *e | Long-range Detection      | -  | -                            |

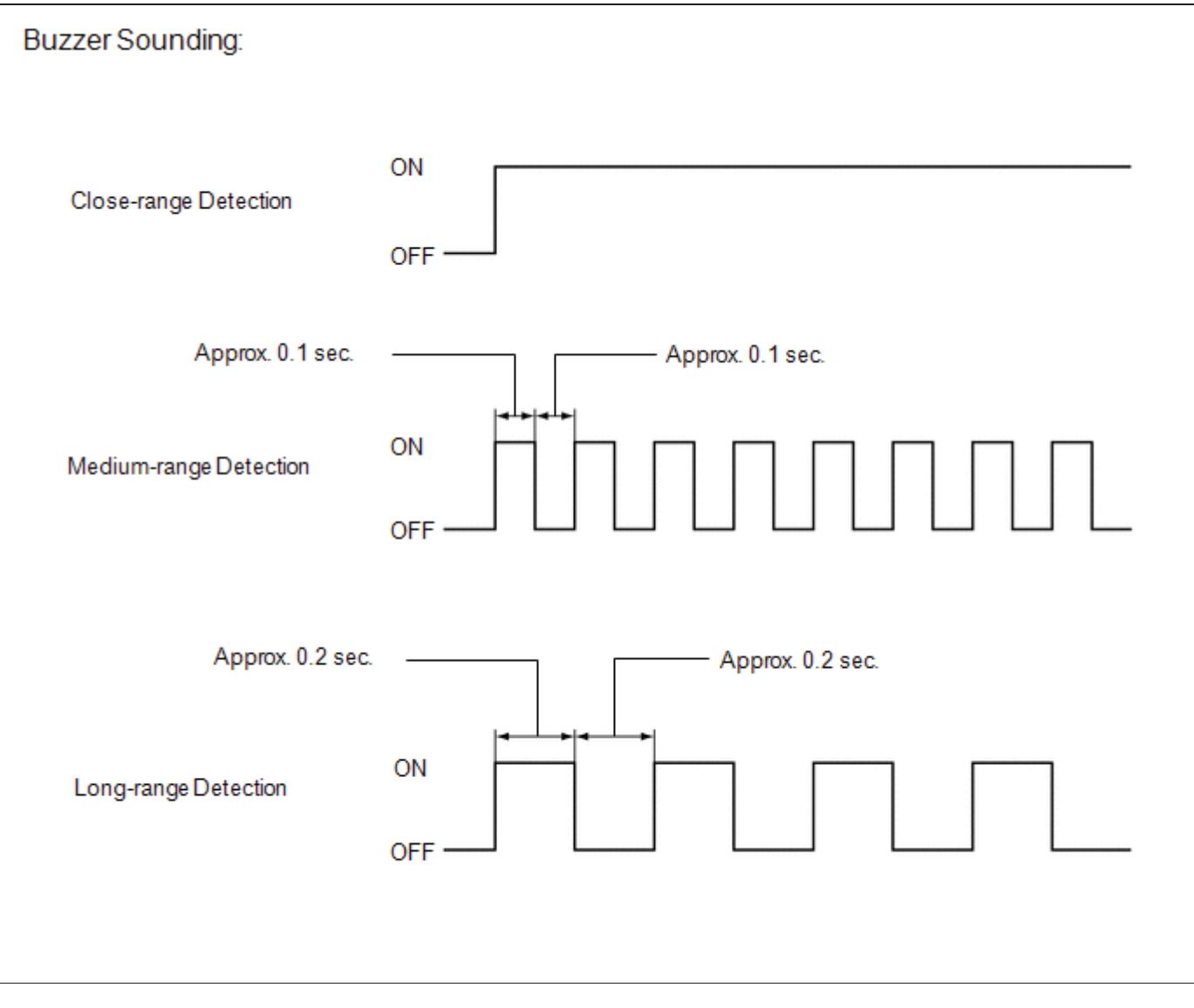

### Standard: Multi-information Display and Buzzer

| DETECTION RANGE                                                                                            | DURING JUDGMENT                                                                                              | OBSTACLE                         |
|----------------------------------------------------------------------------------------------------|----------------------------------------------------------------------------------------------------|----------------------------------|
| Close-range detection<br>Within approx. 350 +/- 40 mm (13.8 +/- 1.57 in.)                                  | Buzzer: Sounds continuously<br>Number of bars displayed: 1 (blinking)                                        | 60 mm (2.4 in.)<br>diameter pole |
| Medium-range detection<br>From approx. 350 +/- 40 to 450 +/- 50 mm (13.8 +/-<br>1.57 to 17.7 +/- 1.97 in.) | Buzzer: Sounds intermittently (ON: 0.1<br>sec. / OFF: 0.1 sec.)<br>Number of bars displayed: 2 (illuminated) | 60 mm (2.4 in.)<br>diameter pole |
| Long-range detection<br>From approx. 450 +/- 50 to 600 +/- 60 mm (17.7 +/-<br>1.97 to 23.6 +/- 2.36 in.)   | Buzzer: Sounds intermittently (ON: 0.2<br>sec. / OFF: 0.2 sec.)<br>Number of bars displayed: 3 (illuminated) | 60 mm (2.4 in.)<br>diameter pole |

### HINT:

Ultrasonic waves are used to measure the detection range; however, the detection range may vary depending on the ambient temperature.

- (e) Front center sonar display and buzzer operation check
  - (1) When the ultrasonic sensors (front center sonar) have detected an obstacle, check the display and check that the buzzer sounds.

# **Operation Condition**

| POWER<br>SWITCH | INTUITIVE PARKING ASSIST<br>SYSTEM | SHIFT STATE                           | VEHICLE SPEED                                                  |
|-----------------|------------------------------------|---------------------------------------|----------------------------------------------------------------|
| On (Ready)      | On                                 | Other than park (P) or<br>reverse (R) | Less than approximately 10 km/h (6 mph) if speed is increasing |

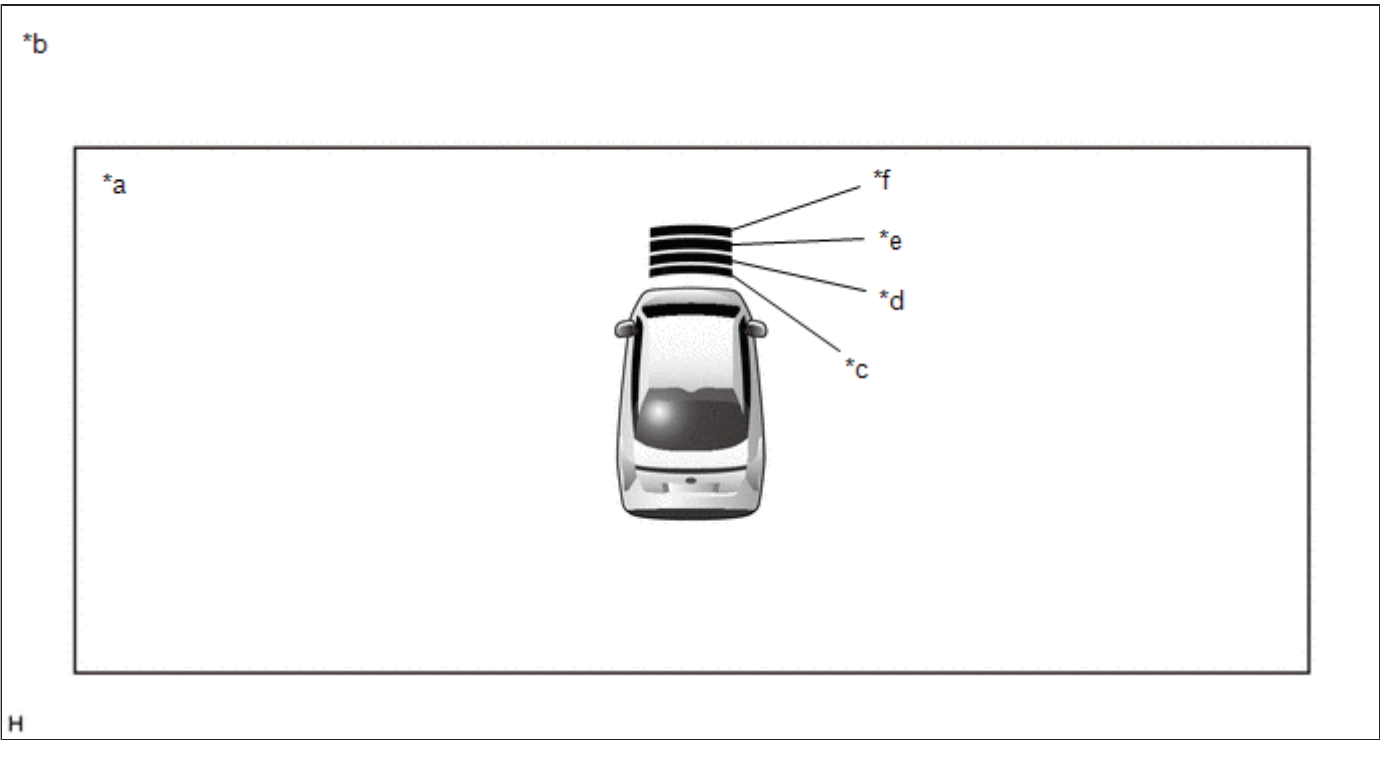

| *а | Multi-information Display | *b | Example (Front Center Sonar) |
|----|---------------------------|----|------------------------------|
| *C | Close-range Detection     | *d | Medium-range Detection       |
| *e | Long-range Detection      | *f | Longest-range Detection      |

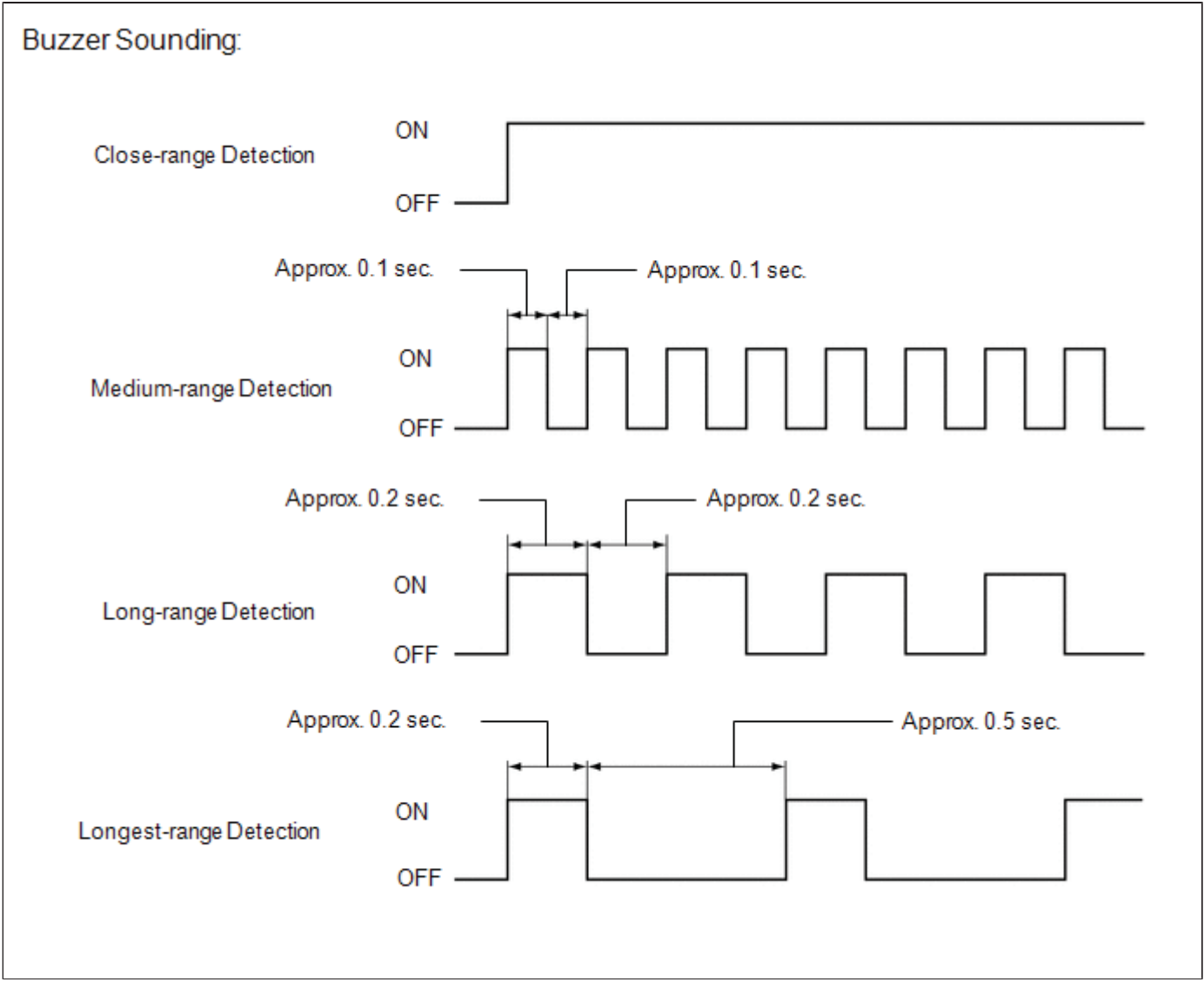

# Standard:

## Multi-information Display and Buzzer

| DETECTION RANGE                                                                                               | DURING DETECTION                                                                                             | OBSTACLE                         |
|----------------------------------------------------------------------------------------------------|----------------------------------------------------------------------------------------------------|----------------------------------|
| Close-range detection<br>Within approx. 350 +/- 40 mm (13.8 +/- 1.57 in.)                                     | Buzzer: Sounds continuously<br>Number of bars displayed: 1 (blinking)                                        | 60 mm (2.4 in.)<br>diameter pole |
| Medium-range detection<br>From approx. 350 +/- 40 to 450 +/- 50 mm (13.8 +/-<br>1.57 to 17.7 +/- 1.97 in.)    | Buzzer: Sounds intermittently (ON: 0.1<br>sec. / OFF: 0.1 sec.)<br>Number of bars displayed: 2 (illuminated) | 60 mm (2.4 in.)<br>diameter pole |
| Long-range detection<br>From approx. 450 +/- 50 to 600 +/- 60 mm (17.7 +/-<br>1.97 to 23.6 +/- 2.36 in.)      | Buzzer: Sounds intermittently (ON: 0.2<br>sec. / OFF: 0.2 sec.)<br>Number of bars displayed: 3 (illuminated) | 60 mm (2.4 in.)<br>diameter pole |
| Longest-range detection<br>From approx. 600 +/- 60 to 1000 +/- 100 mm (23.6 +/-<br>2.36 to 39.4 +/- 3.94 in.) | Buzzer: Sounds intermittently (ON: 0.2<br>sec. / OFF: 0.5 sec.)<br>Number of bars displayed: 4 (illuminated) | Wall                             |

#### HINT:

Ultrasonic waves are used to measure the detection range; however, the detection range may vary depending on the ambient temperature.

- (f) Rear corner sonar display and buzzer operation check
  - (1) When the ultrasonic sensors (rear corner sonar) have detected an obstacle, check the display and check that the buzzer sounds.

### **Operation Condition**

| POWER      | INTUITIVE PARKING ASSIST | SHIFT       | VEHICLE SPEED                                                  |
|------------|--------------------------|-------------|----------------------------------------------------------------|
| SWITCH     | SYSTEM                   | STATE       |                                                                |
| On (Ready) | On                       | Reverse (R) | Less than approximately 10 km/h (6 mph) if speed is increasing |

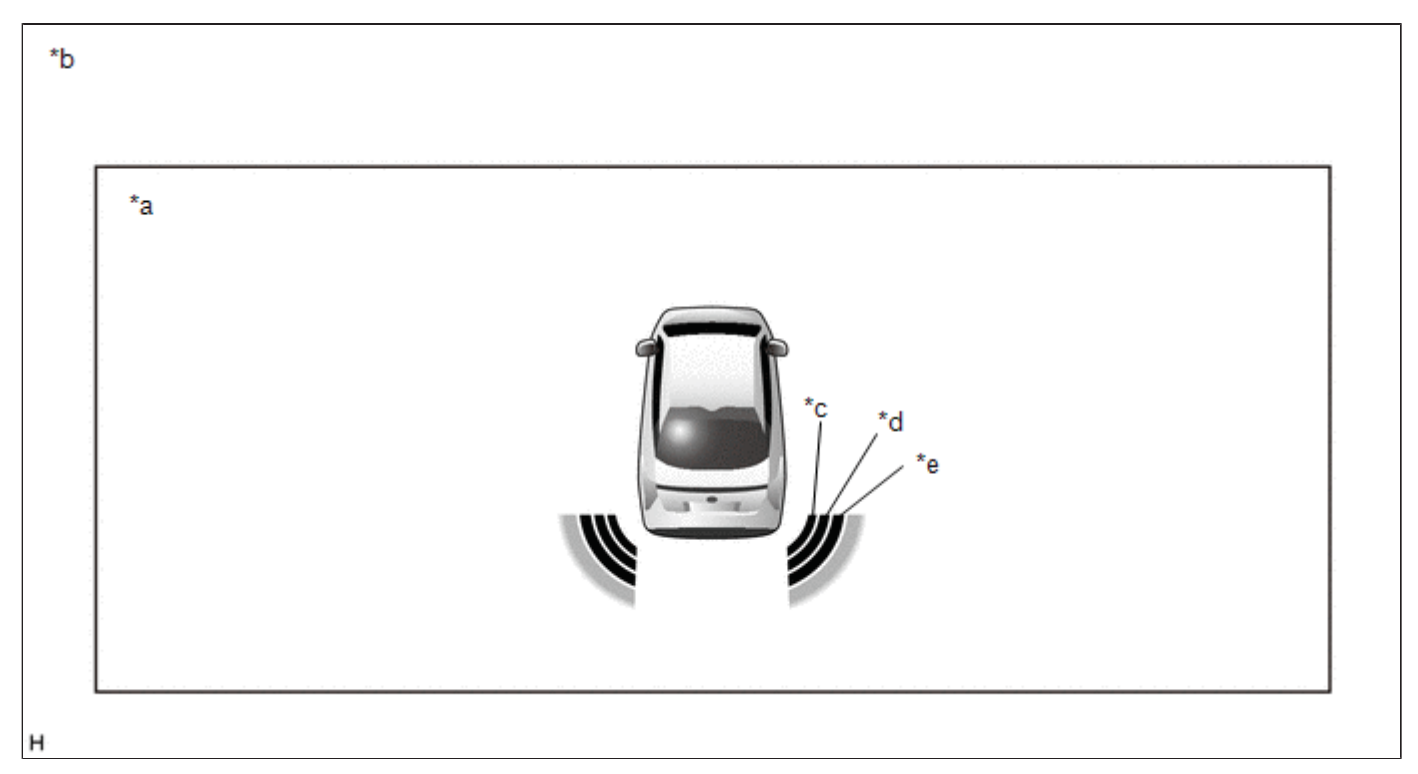

| *a | Multi-information Display | *b | Example (Rear Corner Sonar) |
|----|---------------------------|----|-----------------------------|
| *C | Close-range Detection     | *d | Medium-range Detection      |
| *e | Long-range Detection      | -  | -                           |

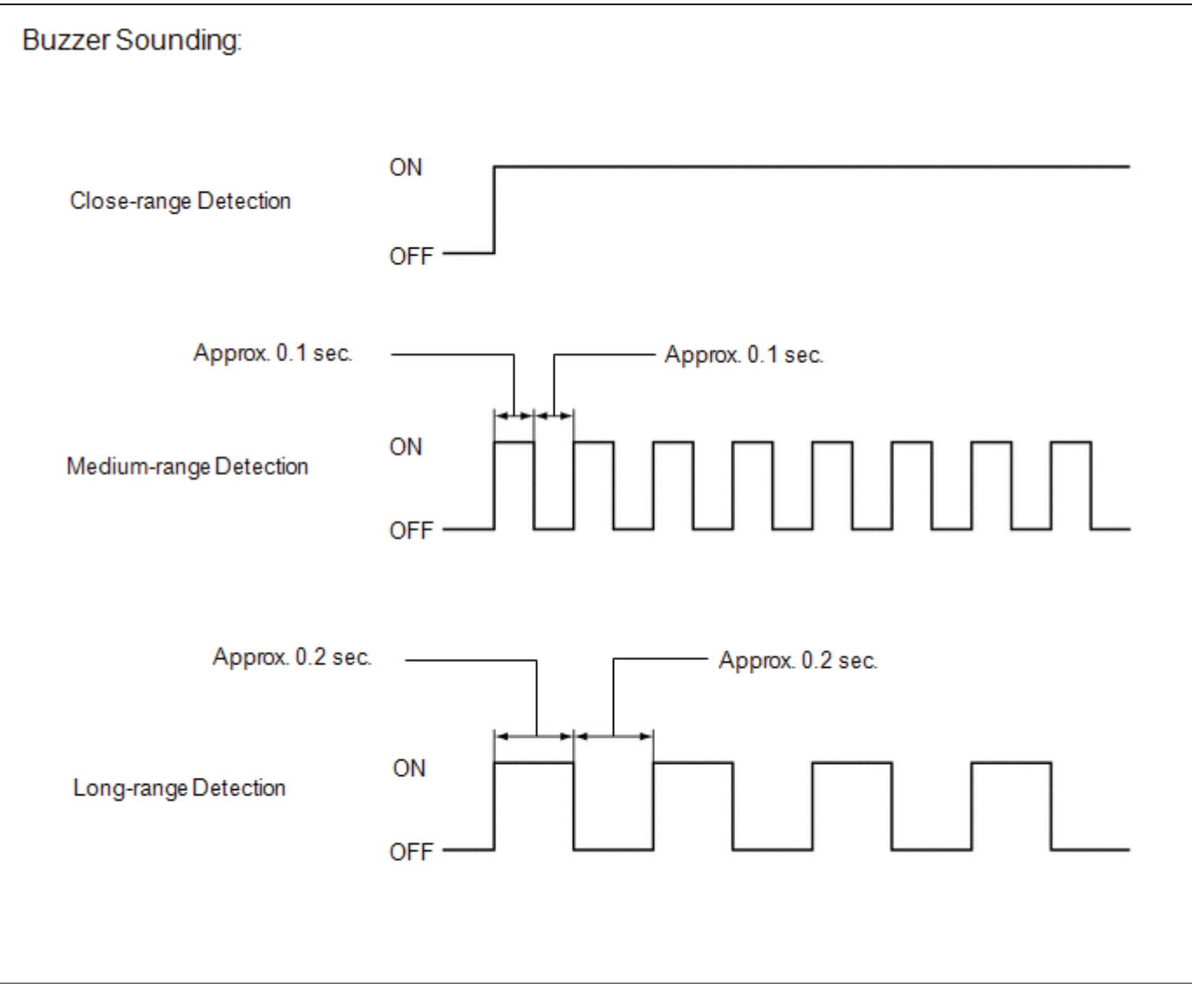

### Standard: Multi-information Display and Buzzer

| DETECTION RANGE                                                                                            | DURING JUDGMENT                                                                                              | OBSTACLE                         |
|----------------------------------------------------------------------------------------------------|----------------------------------------------------------------------------------------------------|----------------------------------|
| Close-range detection<br>Within approx. 350 +/- 40 mm (13.8 +/- 1.57 in.)                                  | Buzzer: Sounds continuously<br>Number of bars displayed: 1 (blinking)                                        | 60 mm (2.4 in.)<br>diameter pole |
| Medium-range detection<br>From approx. 350 +/- 40 to 450 +/- 50 mm (13.8 +/-<br>1.57 to 17.7 +/- 1.97 in.) | Buzzer: Sounds intermittently (ON: 0.1<br>sec. / OFF: 0.1 sec.)<br>Number of bars displayed: 2 (illuminated) | 60 mm (2.4 in.)<br>diameter pole |
| Long-range detection<br>From approx. 450 +/- 50 to 600 +/- 60 mm (17.7 +/-<br>1.97 to 23.6 +/- 2.36 in.)   | Buzzer: Sounds intermittently (ON: 0.2<br>sec. / OFF: 0.2 sec.)<br>Number of bars displayed: 3 (illuminated) | 60 mm (2.4 in.)<br>diameter pole |

### HINT:

Ultrasonic waves are used to measure the detection range; however, the detection range may vary depending on the ambient temperature.

- (g) Rear center sonar display and buzzer operation check
  - (1) When the ultrasonic sensors (rear center sonar) have detected an obstacle, check the display and check that the buzzer sounds.

# **Operation Condition**

| POWER      | INTUITIVE PARKING ASSIST | SHIFT       | VEHICLE SPEED                                                  |
|------------|--------------------------|-------------|----------------------------------------------------------------|
| SWITCH     | SYSTEM                   | STATE       |                                                                |
| On (Ready) | On                       | Reverse (R) | Less than approximately 10 km/h (6 mph) if speed is increasing |

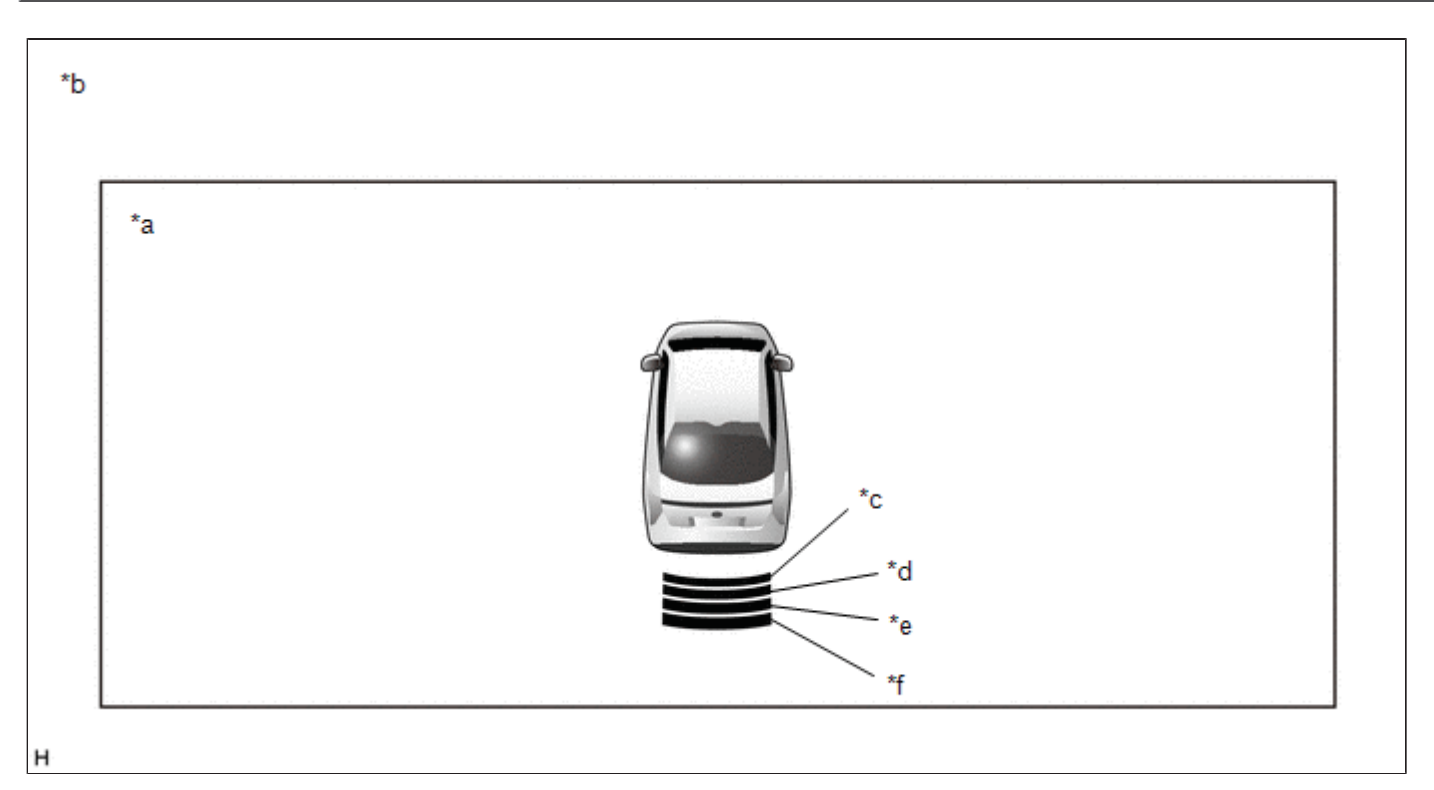

| *а | Multi-information Display | *b | Example (Rear Center Sonar) |
|----|---------------------------|----|-----------------------------|
| *C | Close-range Detection     | *d | Medium-range Detection      |
| *e | Long-range Detection      | *f | Longest-range Detection     |

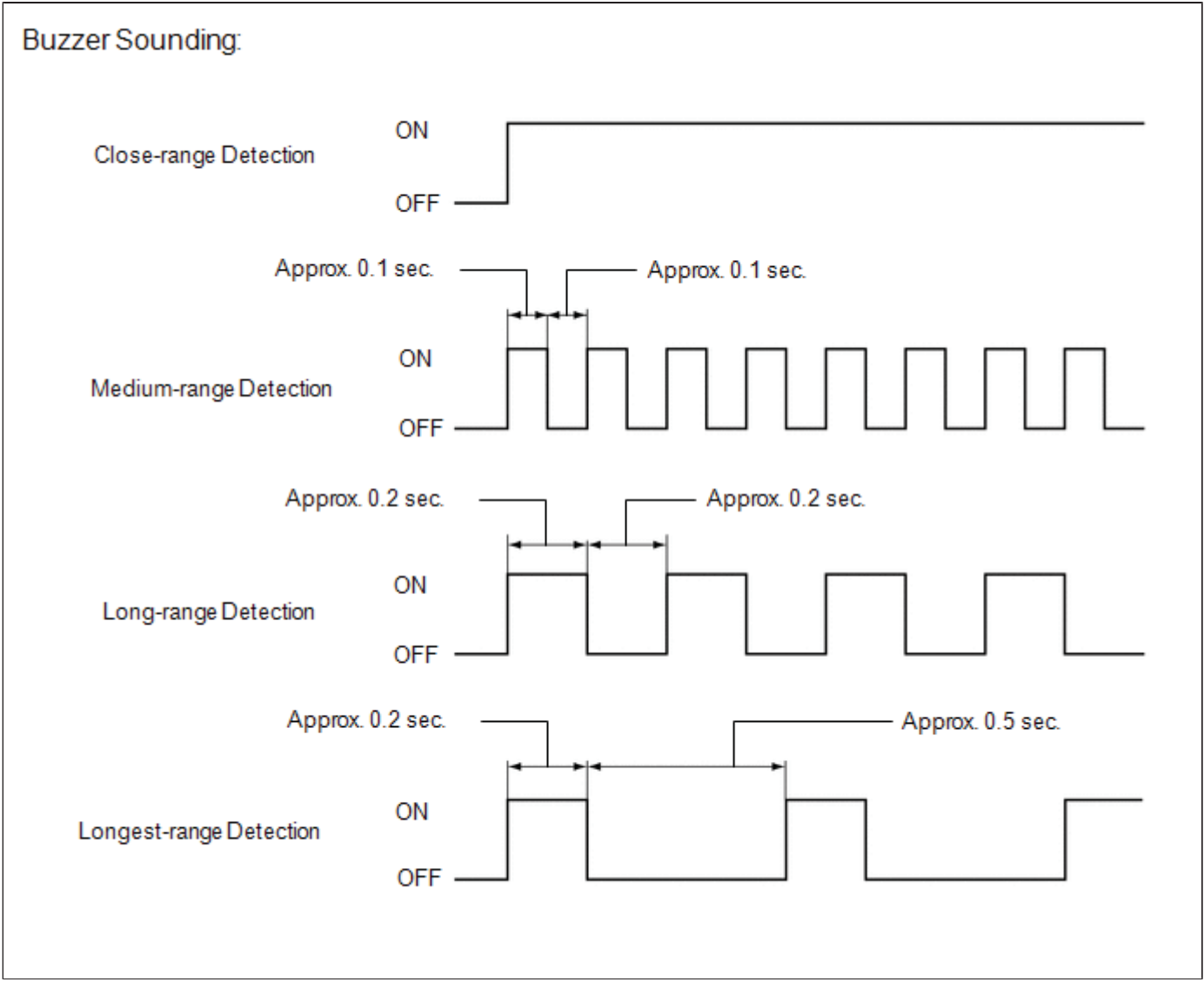

# Standard:

## Multi-information Display and Buzzer

| DETECTION RANGE                                                                                               | DURING DETECTION                                                                                             | OBSTACLE                         |
|----------------------------------------------------------------------------------------------------|----------------------------------------------------------------------------------------------------|----------------------------------|
| Close-range detection<br>Within approx. 350 +/- 40 mm (13.8 +/- 1.57 in.)                                     | Buzzer: Sounds continuously<br>Number of bars displayed: 1 (blinking)                                        | 60 mm (2.4 in.)<br>diameter pole |
| Medium-range detection<br>From approx. 350 +/- 40 to 450 +/- 50 mm (13.8 +/-<br>1.57 to 17.7 +/- 1.97 in.)    | Buzzer: Sounds intermittently (ON: 0.1<br>sec. / OFF: 0.1 sec.)<br>Number of bars displayed: 2 (illuminated) | 60 mm (2.4 in.)<br>diameter pole |
| Long-range detection<br>From approx. 450 +/- 50 to 600 +/- 60 mm (17.7 +/-<br>1.97 to 23.6 +/- 2.36 in.)      | Buzzer: Sounds intermittently (ON: 0.2<br>sec. / OFF: 0.2 sec.)<br>Number of bars displayed: 3 (illuminated) | 60 mm (2.4 in.)<br>diameter pole |
| Longest-range detection<br>From approx. 600 +/- 60 to 1500 +/- 150 mm (23.6 +/-<br>2.36 to 59.1 +/- 5.91 in.) | Buzzer: Sounds intermittently (ON: 0.2<br>sec. / OFF: 0.5 sec.)<br>Number of bars displayed: 4 (illuminated) | Wall                             |

#### HINT:

Ultrasonic waves are used to measure the detection range; however, the detection range may vary depending on the ambient temperature.

- (h) Side sonar display and buzzer operation check
  - (1) When the ultrasonic sensors (side sonar) have detected an obstacle, check the display and check that the buzzer sounds.

## **Operation Condition**

| POWER<br>SWITCH | INTUITIVE PARKING<br>ASSIST SYSTEM | SHIFT STATE | VEHICLE SPEED                           | STEERING ANGLE        |
|-----------------|------------------------------------|-------------|-----------------------------------------|-----------------------|
| On              | On                                 | Other than  | Less than approximately 10 km/h (6 mph) | Steering wheel turned |
| (Ready)         |                                    | park (P)    | if speed is increasing                  | 90° or more           |

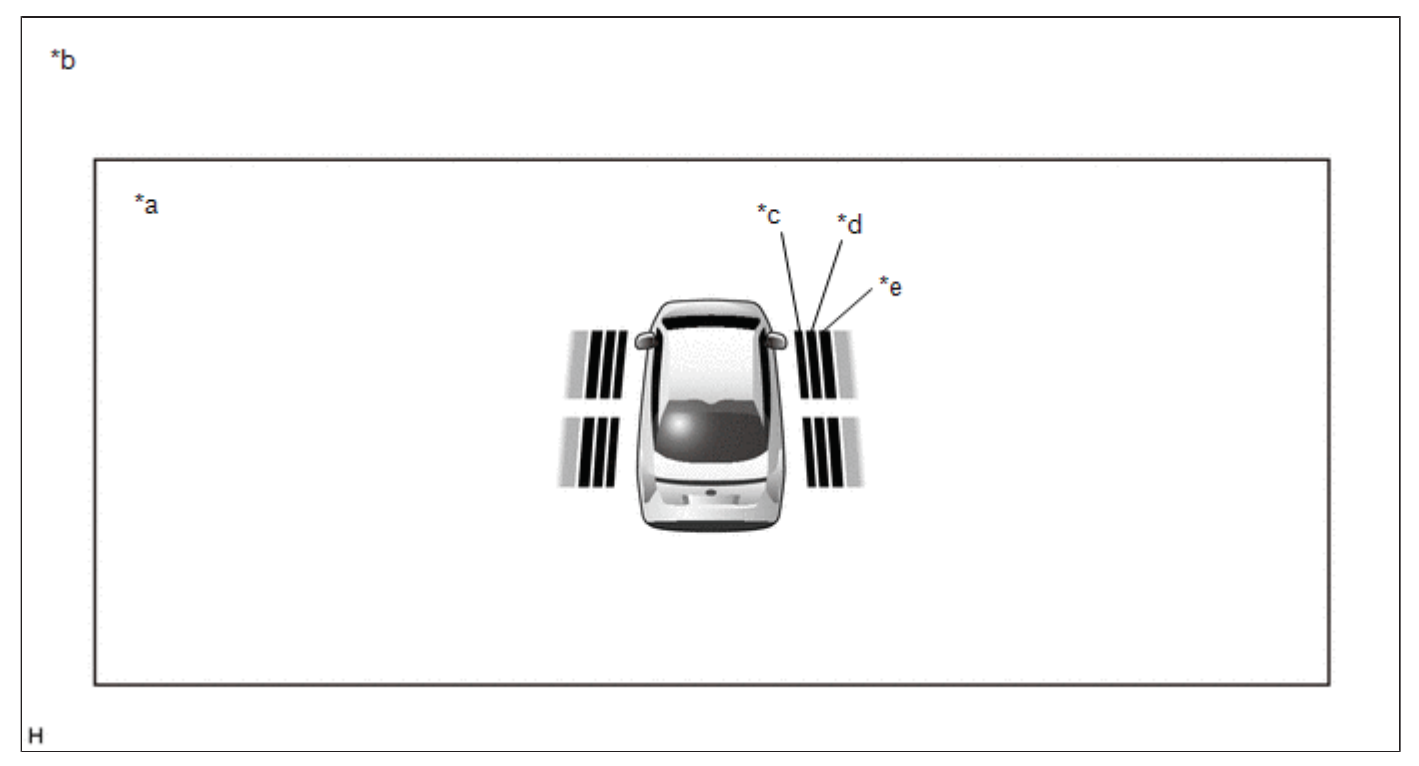

| *а | Multi-information Display | *b | Example (Side Sonar)   |
|----|---------------------------|----|------------------------|
| *C | Close-range Detection     | *d | Medium-range Detection |
| *е | Long-range Detection      | -  | -                      |

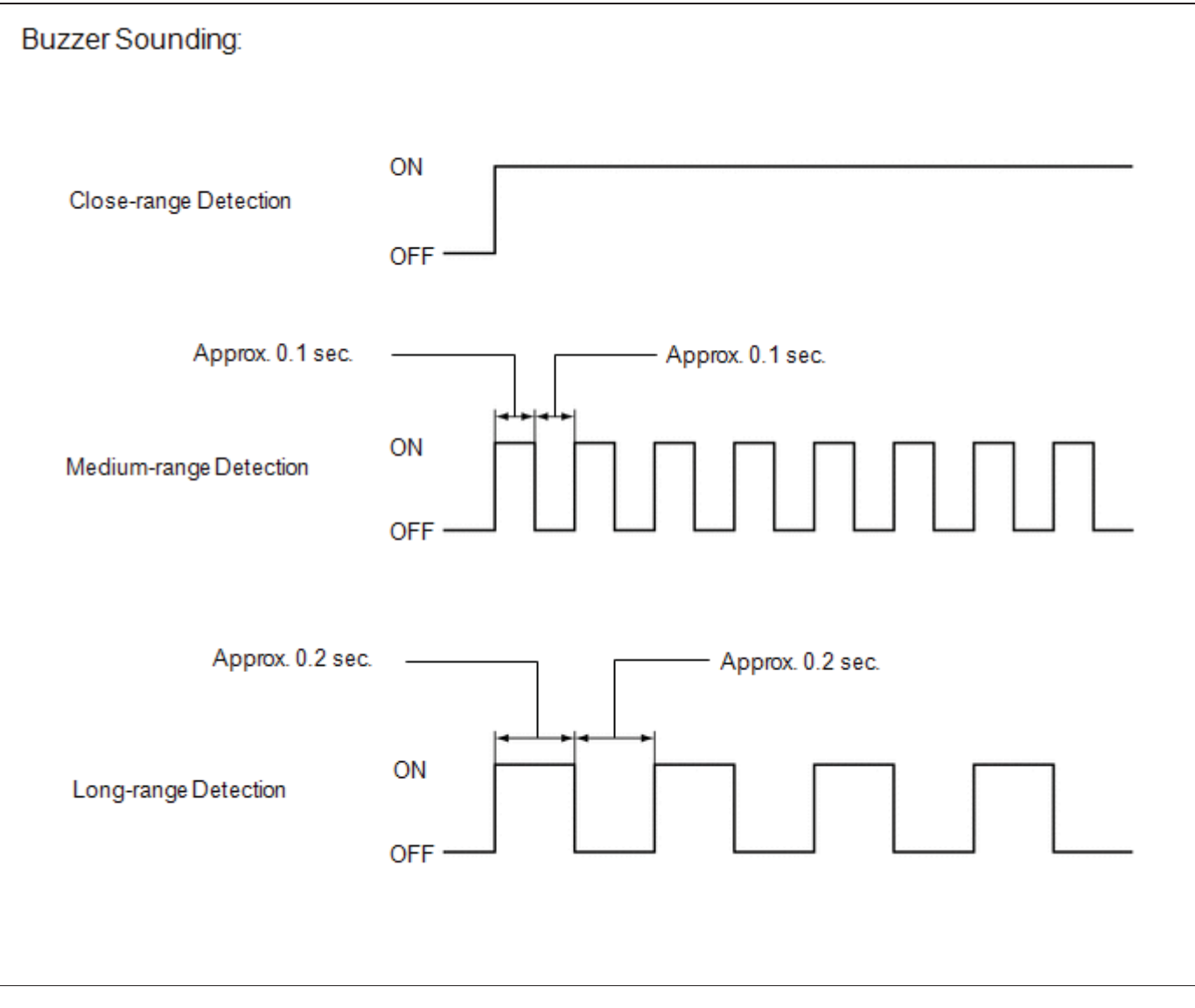

# Standard:

### Multi-information Display and Buzzer

| DETECTION RANGE                                                                                              | DURING JUDGMENT                                                                                                 | OBSTACLE                         |
|----------------------------------------------------------------------------------------------------|----------------------------------------------------------------------------------------------------|----------------------------------|
| Close-range detection<br>Within approx. 300 +/- 150 mm (11.8 +/- 5.91 in.)                                   | Buzzer: Sounds continuously<br>Number of bars displayed: 1 (blinking)                                           | 60 mm (2.4 in.)<br>diameter pole |
| Medium-range detection<br>From approx. 300 +/- 150 to 700 +/- 150 mm (11.8 +/-<br>5.91 to 27.6 +/- 5.91 in.) | Buzzer: Sounds intermittently (ON: 0.1<br>sec. / OFF: 0.1 sec.)<br>Number of bars displayed: 2<br>(illuminated) | 60 mm (2.4 in.)<br>diameter pole |
| Long-range detection<br>From approx. 700 +/- 150 to 1000 +/- 150 mm (27.6 +/-<br>5.91 to 39.4 +/- 5.91 in.)  | Buzzer: Sounds intermittently (ON: 0.2<br>sec. / OFF: 0.2 sec.)<br>Number of bars displayed: 3<br>(illuminated) | 60 mm (2.4 in.)<br>diameter pole |

#### HINT:

- Ultrasonic waves are used to measure the detection range; however, the detection range may vary depending on the ambient temperature.
- The vehicle must move forward or backward a certain distance in order for the side sonar to determine whether there is an obstruction alongside the vehicle.\*

\*: For the system description of the side sonar display and buzzer, refer to System Discription.

Click here

9

| Last Modified: 01-14-2019                                                                              | 6.8:8.0.48   | Doc ID: RM10000000SXEQ        |
|----------------------------------------------------------------------------------------------------|--------------|-------------------------------|
| Model Year Start: 2016                                                                                 | Model: Prius | Prod Date Range: [11/2015 - ] |
| Title: PARK ASSIST / MONITORING: INTUITIVE PARKING ASSIST SYSTEM: PARTS LOCATION; 2016 - 2019 MY Prius |              |                               |
| [11/2015 - ]                                                                                           |              |                               |

# PARTS LOCATION

# **ILLUSTRATION**

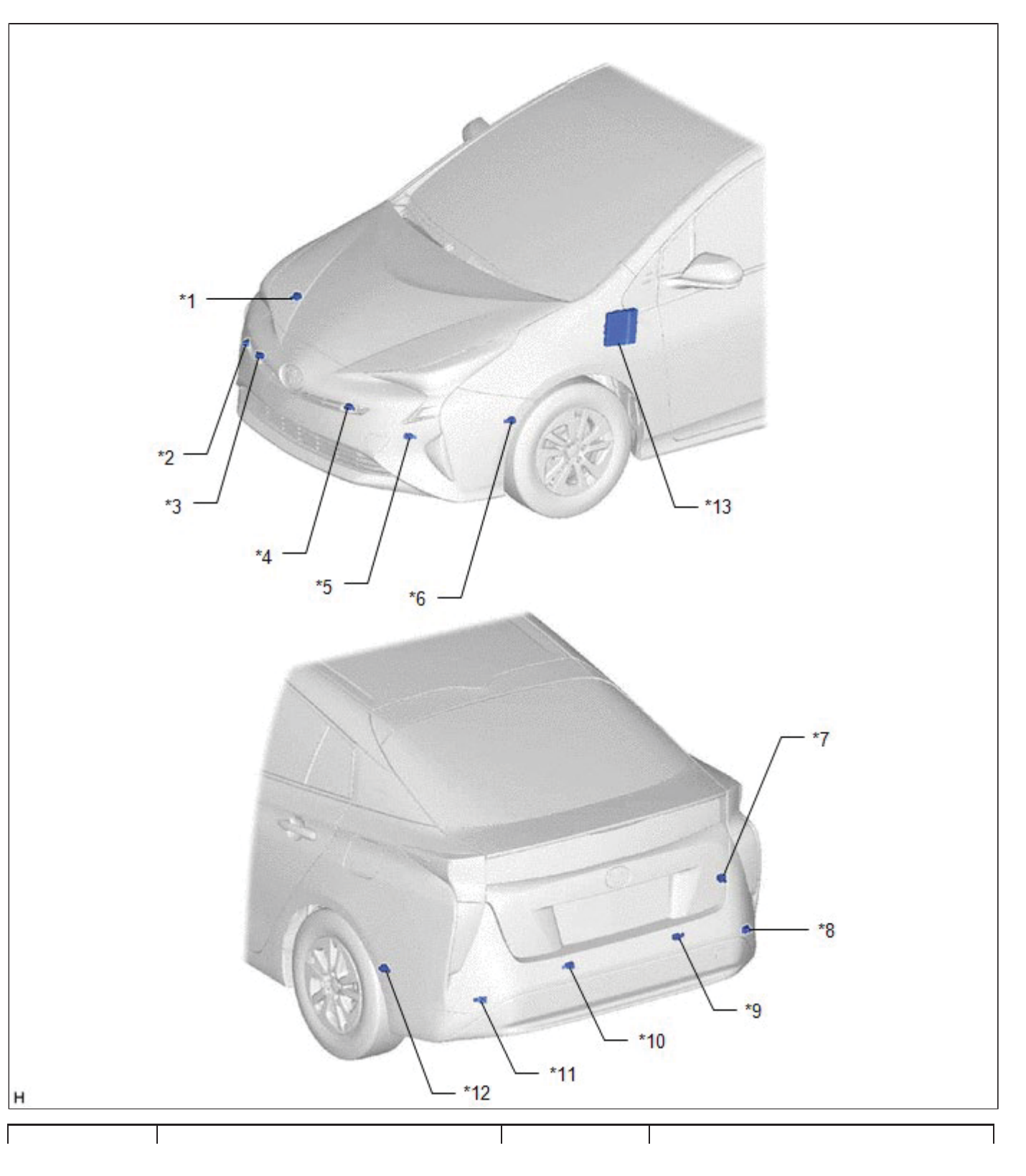

| *1  | FRONT SIDE ULTRASONIC SENSOR RH      | *2  | FRONT CORNER ULTRASONIC SENSOR<br>RH |
|-----|--------------------------------------|-----|--------------------------------------|
| *3  | FRONT CENTER ULTRASONIC SENSOR<br>RH | *4  | FRONT CENTER ULTRASONIC SENSOR<br>LH |
| *5  | FRONT CORNER ULTRASONIC SENSOR<br>LH | *6  | FRONT SIDE ULTRASONIC SENSOR LH      |
| *7  | REAR SIDE ULTRASONIC SENSOR RH       | *8  | REAR CORNER ULTRASONIC SENSOR<br>RH  |
| *9  | REAR CENTER ULTRASONIC SENSOR<br>RH  | *10 | REAR CENTER ULTRASONIC SENSOR<br>LH  |
| *11 | REAR CORNER ULTRASONIC SENSOR<br>LH  | *12 | REAR SIDE ULTRASONIC SENSOR LH       |
| *13 | HYBRID VEHICLE CONTROL ECU           | -   | -                                    |

# **ILLUSTRATION**

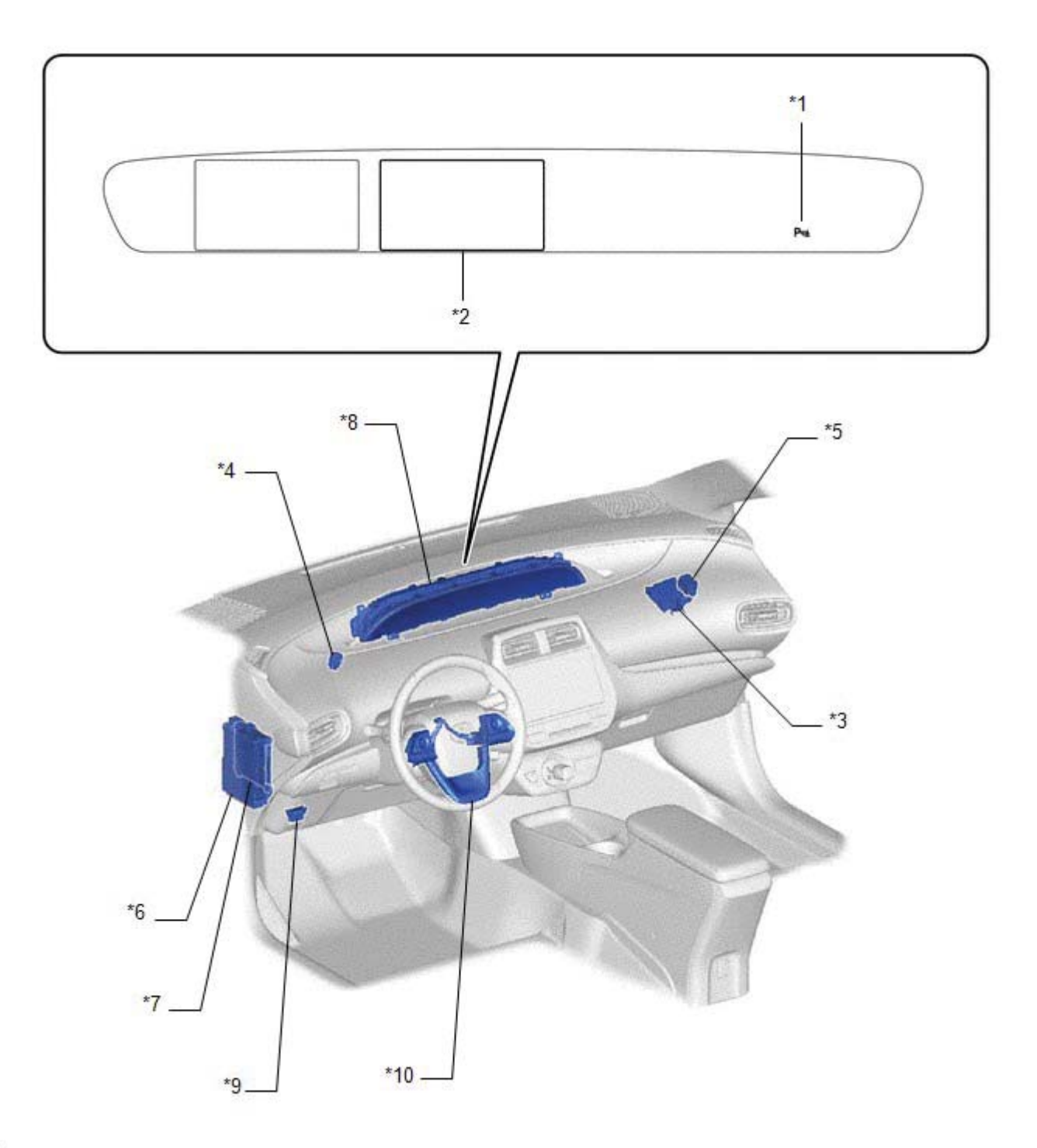

н

| *1 | CLEARANCE SONAR INDICATOR                     | *2  | MULTI-INFORMATION DISPLAY                                           |
|----|-----------------------------------------------|-----|---------------------------------------------------------------------|
| *3 | CLEARANCE WARNING ECU<br>ASSEMBLY             | * 4 | NO. 1 CLEARANCE WARNING BUZZER                                      |
| *5 | NO. 2 CLEARANCE WARNING BUZZER                | *6  | INSTRUMENT PANEL JUNCTION<br>BLOCK ASSEMBLY<br>- ECU-IG1 NO. 4 FUSE |
| *7 | MAIN BODY ECU (MULTIPLEX<br>NETWORK BODY ECU) | *8  | COMBINATION METER ASSEMBLY<br>- METER CIRCUIT PLATE                 |
| *9 | DLC3                                          | *10 | STEERING PAD SWITCH ASSEMBLY                                        |

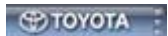

| Last Modified: 01-14-2019 | 6.8:8.0.48   | Doc ID: RM10000000SXEP               |
|---------------------------|--------------|--------------------------------------|
| Model Year Start: 2016    | Model: Prius | Prod Date Range: [11/2015 - 12/2018] |

Title: PARK ASSIST / MONITORING: INTUITIVE PARKING ASSIST SYSTEM: PRECAUTION; 2016 - 2018 MY Prius [11/2015 - 12/2018]

# **PRECAUTION**

### PRECAUTION FOR DISCONNECTING CABLE FROM NEGATIVE AUXILIARY BATTERY TERMINAL

#### NOTICE:

When disconnecting the cable from the negative (-) auxiliary battery terminal, initialize the following systems after the cable is reconnected.

| SYSTEM NAME                                              | SEE PROCEDURE |
|----------------------------------------------------------|---------------|
| Lane Departure Alert System (w/ Steering Control System) |               |
| Intelligent Clearance Sonar System                       |               |
| Simple Advanced Parking Guidance System                  | INFO INFO     |
| Pre-collision System                                     |               |
| Power Door Lock Control System                           |               |

### PRECAUTIONS FOR INTUITIVE PARKING ASSIST SYSTEM

(a) Under the following conditions, the detection function may not function properly:

- (1) A sensor is covered with foreign matter, such as mud or snow (detection function returns to normal when the sensor is cleaned).
- (2) A sensor is frozen (detection function returns to normal when the temperature of the sensor rises).
- (3) A hand is blocking a sensor.

#### HINT:

- In very cold weather where a malfunction display appears, the sensor may not be able to detect obstacles.
- If the malfunction display appears, visually check the sensor first. If the sensor is free of foreign matter but the malfunction display remains, the sensor may be malfunctioning.
- (b) The system may improperly detect obstacles to the side of the vehicle in the following conditions:
  - (1) When scanning of the side detection area is incomplete.
  - (2) When someone or something enters the side detection area.
- (c) The detection range may be affected by the following conditions:
  - (1) A sensor is covered with foreign matter, such as mud or snow.
  - (2) The vehicle is in an excessively hot or excessively cold area.
- (d) Under the following conditions, a detection error may occur:
  - (1) Driving in tall grass, on a bumpy road, an unpaved road or on a metal cover (grating), such as those used for drainage ditches.
  - (2) Ultrasonic waves are received from the horn or parking sonar system of another vehicle, a motorcycle engine, or the air brakes of a large vehicle.
  - (3) It is raining heavily or the sensor is sprayed with water.
  - (4) The vehicle is tilted at a steep angle.
  - (5) The vehicle is equipped with a fender pole or a wireless antenna mechanism.

- (6) A sensor is covered with foreign matter, such as mud or snow.
- (7) The vehicle is moving forward or backward towards high curbs or objects that are perpendicular to the ground.
- (8) A sensor is sprayed with high pressure water or steam.
- (9) A towing hitch is mounted on the vehicle.
- (10) A detected object such as a vehicle, person or animal exits the detection area of either the front or rear side sensor.
- (e) The sensors cannot detect the following objects:
  - (1) Thin objects, such as wires and ropes
  - (2) Materials that absorb ultrasonic waves, such as cotton or snow.
  - (3) Objects with sharp edges
  - (4) Short objects
  - (5) Objects that are tall and protrude toward the vehicle above the detection range of the sensors.
- (f) Other notices:
  - (1) The sensors cannot detect objects directly under the bumper. (A sensor may detect low objects and thin poles, and then lose track of them.)
  - (2) Be aware that the detection range of this system is limited. In certain conditions, some objects may not be detected. Always make sure to check all around the vehicle when driving or parking.
  - (3) The sensors may not be able to detect obstacles that are too close to the sensors.
  - (4) The sensors may not be able to detect obstacles if the sensors have been dropped or subjected to a strong impact.

| Last Modified: 01-14-2019                                                                                | 6.8:8.0.48   | Doc ID: RM10000000SXEV        |  |  |
|----------------------------------------------------------------------------------------------------|--------------|-------------------------------|--|--|
| Model Year Start: 2016                                                                                   | Model: Prius | Prod Date Range: [11/2015 - ] |  |  |
| Title: PARK ASSIST / MONITORING: INTUITIVE PARKING ASSIST SYSTEM: PROBLEM SYMPTOMS TABLE; 2016 - 2019 MY |              |                               |  |  |

Prius [11/2015 -

# PROBLEM SYMPTOMS TABLE

1

#### HINT:

- Use the table below to help determine the cause of problem symptoms. If multiple suspected areas are listed, the potential causes of the symptoms are listed in order of probability in the "Suspected Area" column of the table. Check each symptom by checking the suspected areas in the order they are listed. Replace parts as necessary.
- Inspect the fuses and relays related to this system before inspecting the suspected areas below.
- When an open circuit or frozen indication is displayed by the self-check function, check for DTCs and troubleshoot according to each inspection procedure.

#### General

| SYMPTOM                        | SUSPECTED AREA                                          | LINK      |
|--------------------------------|---------------------------------------------------------|-----------|
|                                | Proceed to "Clearance Warning ECU Power Source Circuit" | INFO      |
| System does not operate at all | CAN communication system                                | INFO INFO |
|                                | Clearance warning ECU assembly                          | INFO INFO |
| System cannot be turned off    | CAN communication system                                | INFO INFO |
|                                | Clearance warning ECU assembly                          | INFO INFO |

#### Sonar Function

| SYMPTOM                                                                                                    | SUSPECTED AREA                                                | LINK |
|----------------------------------------------------------------------------------------------------|---------------------------------------------------------------|------|
| Sensor frozen indication (dirty or frozen)                                                                                                    | Proceed to "Sensor<br>Frozen Indication<br>(Dirty or Frozen)" | INFO |
| Meter circuit plate (shift position indicator) operates normally, but detection operates when                                                                                              | CAN communication system                                      | INFO |
| (P) has been selected (front sonar).                                                                                                    | Clearance warning<br>ECU assembly                             | INFO |
| Meter circuit plate (shift position indicator) operates normally, but detection operates when a shift state other than reverse (R) has been selected, or does not operate with reverse (R) | CAN communication<br>system                                   | INFO |

| selected (rear sonar)                                                                    | Clearance warning<br>ECU assembly | INFO |
|------------------------------------------------------------------------------------------|-----------------------------------|------|
| Meter circuit plate (speedometer) operates normally, but detection does not operate when | CAN communication system          | INFO |
| meet operation condition (front sonar)                                                   | Clearance warning<br>ECU assembly | INFO |

# **Buzzer Function**

| SYMPTOM                                                                  | SUSPECTED AREA                                          | LINK |
|--------------------------------------------------------------------------|---------------------------------------------------------|------|
| Sonar detection operation is normal but buzzer operation is intermittent | Check that the temporary mute function is not operating | -    |
|                                                                          | Proceed to "Clearance Warning Buzzer Circuit"           | INFO |
|                                                                          | Clearance warning ECU assembly                          | INFO |

# **Display Function**

| SYMPTOM                                                                                     | SUSPECTED AREA                                                                   | LINK      |
|---------------------------------------------------------------------------------------------|----------------------------------------------------------------------------------|-----------|
|                                                                                             | CAN communication system                                                         | INFO INFO |
| Detection operation is normal but clearance sonar indicator does not illuminate             | Meter circuit plate (LED): Perform Active Test<br>(Indicat. Clearance Sonar LCD) | INFO INFO |
|                                                                                             | Meter circuit plate                                                              | INFO      |
|                                                                                             | Clearance warning ECU assembly                                                   | INFO INFO |
|                                                                                             | CAN communication system                                                         | INFO INFO |
| Detection operation is normal but sonar displays do not appear on multi-information display | Meter circuit plate                                                              | INFO      |
|                                                                                             | Clearance warning ECU assembly                                                   | INFO INFO |

| Last Modified: 01-14-2019                                                                                 | 6.8:8.0.48   | Doc ID: RM10000000T6JI        |  |  |
|----------------------------------------------------------------------------------------------------|--------------|-------------------------------|--|--|
| Model Year Start: 2016                                                                                    | Model: Prius | Prod Date Range: [11/2015 - ] |  |  |
| THE DARK ASSIST (MONITODING, INTUITIVE DARKING ASSIST SYSTEM, Sonsor Frazer Indication (Dirty or Frazer); |              |                               |  |  |

Title: PARK ASSIST / MONITORING: INTUITIVE PARKING ASSIST SYSTEM: Sensor Frozen Indication (Dirty or Frozen); 2016 - 2019 MY Prius [11/2015 - ]

Sensor Frozen Indication (Dirty or Frozen)

# DESCRIPTION

When the ultrasonic sensor is dirty or frozen, "Clean Parking Assist Sensor" is displayed on the multi-information display in the meter circuit plate.

# **PROCEDURE**

1.

CHECK FOR DTC

(a) Clear the DTCs.

Click here

### Body Electrical > Advanced Parking Guidance/ICS/Intuitive P/A > Clear DTCs

(b) Check for DTCs.

Click here

### Body Electrical > Advanced Parking Guidance/ICS/Intuitive P/A > Trouble Codes

| RESULT              | PROCEED TO |  |
|---------------------|------------|--|
| DTCs are not output | А          |  |
| DTC is output       | В          |  |

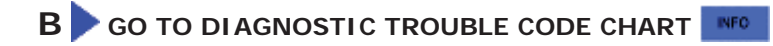

INFO

| Α                 |  |
|-------------------|--|
| $\mathbf{\nabla}$ |  |

2.

## READ VALUE USING TECHSTREAM

(a) Connect the Techstream to the DLC3.

(b) Turn the power switch on (IG).

- (c) Turn the Techstream on.
- (d) Enter the following menus: Body Electrical / Advanced Parking Guidance/ICS/Intuitive P/A / Data List.

(e) According to the display on the Techstream, read the Data List.

### Body Electrical > Advanced Parking Guidance/ICS/Intuitive P/A > Data List

| TESTER DISPLAY                     | MEASUREMENT ITEM                    | RANGE                  | NORMAL<br>CONDITION                                          | DIAGNOSTIC NOTE                                         |
|------------------------------------|-------------------------------------|------------------------|--------------------------------------------------------------|---------------------------------------------------------|
| Rr Right Freezed<br>History        | Ultrasonic sensor<br>frozen history | Not Rec or<br>Recorded | Not Rec: No<br>record history<br>Recorded: Record<br>history | If the DTCs are cleared, history record will be cleared |
| Rr Right Center<br>Freezed History | Ultrasonic sensor<br>frozen history | Not Rec or<br>Recorded | Not Rec: No<br>record history<br>Recorded: Record<br>history | If the DTCs are cleared, history record will be cleared |
| Rr Left Center Freezed<br>History  | Ultrasonic sensor<br>frozen history | Not Rec or<br>Recorded | Not Rec: No<br>record history<br>Recorded: Record<br>history | If the DTCs are cleared, history record will be cleared |
| Rr Left Freezed<br>History         | Ultrasonic sensor<br>frozen history | Not Rec or<br>Recorded | Not Rec: No<br>record history<br>Recorded: Record<br>history | If the DTCs are cleared, history record will be cleared |
| Fr Right Freezed<br>History        | Ultrasonic sensor<br>frozen history | Not Rec or<br>Recorded | Not Rec: No<br>record history<br>Recorded: Record<br>history | If the DTCs are cleared, history record will be cleared |
| Fr Right Center<br>Freezed History | Ultrasonic sensor<br>frozen history | Not Rec or<br>Recorded | Not Rec: No<br>record history<br>Recorded: Record<br>history | If the DTCs are cleared, history record will be cleared |
| Fr Left Center Freezed<br>History  | Ultrasonic sensor<br>frozen history | Not Rec or<br>Recorded | Not Rec: No<br>record history<br>Recorded: Record<br>history | If the DTCs are cleared, history record will be cleared |
| Fr Left Freezed<br>History         | Ultrasonic sensor<br>frozen history | Not Rec or<br>Recorded | Not Rec: No<br>record history<br>Recorded: Record            | If the DTCs are cleared, history record will be cleared |

|                                  |                                     |                        | history                                                      |                                                         |
|----------------------------------|-------------------------------------|------------------------|--------------------------------------------------------------|---------------------------------------------------------|
| Fr Right Side Freezed<br>History | Ultrasonic sensor<br>frozen history | Not Rec or<br>Recorded | Not Rec: No<br>record history<br>Recorded: Record<br>history | If the DTCs are cleared, history record will be cleared |
| Fr Left Side Freezed<br>History  | Ultrasonic sensor<br>frozen history | Not Rec or<br>Recorded | Not Rec: No<br>record history<br>Recorded: Record<br>history | If the DTCs are cleared, history record will be cleared |
| Rr Right Side Freezed<br>History | Ultrasonic sensor<br>frozen history | Not Rec or<br>Recorded | Not Rec: No<br>record history<br>Recorded: Record<br>history | If the DTCs are cleared, history record will be cleared |
| Rr Left Side Freezed<br>History  | Ultrasonic sensor<br>frozen history | Not Rec or<br>Recorded | Not Rec: No<br>record history<br>Recorded: Record<br>history | If the DTCs are cleared, history record will be cleared |

# Body Electrical > Advanced Parking Guidance/ICS/Intuitive P/A > Data List

| TESTER DISPLAY                  |  |  |  |  |
|---------------------------------|--|--|--|--|
| Rr Right Freezed History        |  |  |  |  |
| Rr Right Center Freezed History |  |  |  |  |
| Rr Left Center Freezed History  |  |  |  |  |
| Rr Left Freezed History         |  |  |  |  |
| Fr Right Freezed History        |  |  |  |  |
| Fr Right Center Freezed History |  |  |  |  |
| Fr Left Center Freezed History  |  |  |  |  |
| Fr Left Freezed History         |  |  |  |  |
| Fr Right Side Freezed History   |  |  |  |  |
| Fr Left Side Freezed History    |  |  |  |  |

Rr Right Side Freezed History Rr Left Side Freezed History

If the DTCs are cleared, history record will be cleared

| RESULT                                    | PROCEED TO |
|-------------------------------------------|------------|
| Sensor frozen history displays "Not Rec"  | А          |
| Sensor frozen history displays "Recorded" | В          |

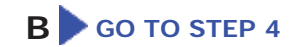

# A

3. CLEAN ULTRASONIC SENSORS

(a) Ensure that the ultrasonic sensors are not dirty or frozen.

# NEXT

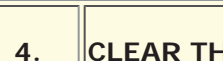

CLEAR THE DTC

(a) Clear the DTCs.

Click here

Body Electrical > Advanced Parking Guidance/ICS/Intuitive P/A > Clear DTCs

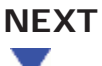

- (a) Connect the Techstream to the DLC3.
- (b) Turn the power switch on (IG).
- (c) Turn the Techstream on.
- (d) Enter the following menus: Body Electrical / Advanced Parking Guidance/ICS/Intuitive P/A / Data List.
- (e) According to the display on the Techstream, read the Data List.

### Body Electrical > Advanced Parking Guidance/ICS/Intuitive P/A > Data List

| TESTER DISPLAY                     | MEASUREMENT ITEM                    | RANGE                  | NORMAL<br>CONDITION                                          | DIAGNOSTIC NOTE                                            |
|------------------------------------|-------------------------------------|------------------------|--------------------------------------------------------------|------------------------------------------------------------|
| Rr Right Freezed<br>History        | Ultrasonic sensor<br>frozen history | Not Rec or<br>Recorded | Not Rec: No<br>record history<br>Recorded: Record<br>history | If the DTCs are cleared, history record will be cleared    |
| Rr Right Center<br>Freezed History | Ultrasonic sensor<br>frozen history | Not Rec or<br>Recorded | Not Rec: No<br>record history<br>Recorded: Record<br>history | If the DTCs are cleared, history record will be cleared    |
| Rr Left Center Freezed<br>History  | Ultrasonic sensor<br>frozen history | Not Rec or<br>Recorded | Not Rec: No<br>record history<br>Recorded: Record<br>history | If the DTCs are cleared, history record<br>will be cleared |
| Rr Left Freezed<br>History         | Ultrasonic sensor<br>frozen history | Not Rec or<br>Recorded | Not Rec: No<br>record history<br>Recorded: Record<br>history | If the DTCs are cleared, history record will be cleared    |
| Fr Right Freezed<br>History        | Ultrasonic sensor<br>frozen history | Not Rec or<br>Recorded | Not Rec: No<br>record history<br>Recorded: Record<br>history | If the DTCs are cleared, history record will be cleared    |
| Fr Right Center<br>Freezed History | Ultrasonic sensor<br>frozen history | Not Rec or<br>Recorded | Not Rec: No<br>record history<br>Recorded: Record<br>history | If the DTCs are cleared, history record will be cleared    |
| Fr Left Center Freezed<br>History  | Ultrasonic sensor<br>frozen history | Not Rec or<br>Recorded | Not Rec: No<br>record history<br>Recorded: Record<br>history | If the DTCs are cleared, history record will be cleared    |
|                                    |                                     |                        |                                                              |                                                            |

| Fr Left Freezed<br>History       | Ultrasonic sensor<br>frozen history | Not Rec or<br>Recorded | Not Rec: No<br>record history<br>Recorded: Record<br>history | If the DTCs are cleared, history record will be cleared |
|----------------------------------|-------------------------------------|------------------------|--------------------------------------------------------------|---------------------------------------------------------|
| Fr Right Side Freezed<br>History | Ultrasonic sensor<br>frozen history | Not Rec or<br>Recorded | Not Rec: No<br>record history<br>Recorded: Record<br>history | If the DTCs are cleared, history record will be cleared |
| Fr Left Side Freezed<br>History  | Ultrasonic sensor<br>frozen history | Not Rec or<br>Recorded | Not Rec: No<br>record history<br>Recorded: Record<br>history | If the DTCs are cleared, history record will be cleared |
| Rr Right Side Freezed<br>History | Ultrasonic sensor<br>frozen history | Not Rec or<br>Recorded | Not Rec: No<br>record history<br>Recorded: Record<br>history | If the DTCs are cleared, history record will be cleared |
| Rr Left Side Freezed<br>History  | Ultrasonic sensor<br>frozen history | Not Rec or<br>Recorded | Not Rec: No<br>record history<br>Recorded: Record<br>history | If the DTCs are cleared, history record will be cleared |

# Body Electrical > Advanced Parking Guidance/ICS/Intuitive P/A > Data List

| TESTER DISPLAY                  |  |  |  |  |
|---------------------------------|--|--|--|--|
| Rr Right Freezed History        |  |  |  |  |
| Rr Right Center Freezed History |  |  |  |  |
| Rr Left Center Freezed History  |  |  |  |  |
| Rr Left Freezed History         |  |  |  |  |
| Fr Right Freezed History        |  |  |  |  |
| Fr Right Center Freezed History |  |  |  |  |
| Fr Left Center Freezed History  |  |  |  |  |
| Fr Left Freezed History         |  |  |  |  |
|                                 |  |  |  |  |

| Fr Right Side Freezed History |
|-------------------------------|
| Fr Left Side Freezed History  |
| Rr Right Side Freezed History |
| Rr Left Side Freezed History  |

| RESULT                                    | PROCEED TO |
|-------------------------------------------|------------|
| Sensor frozen history displays "Not Rec"  | A          |
| Sensor frozen history displays "Recorded" | В          |

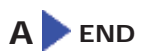

B REPLACE ULTRASONIC SENSOR

| Last Modified: 01-14-2019                                                                                  | 6.8:8.0.48   | Doc ID: RM10000000SXES      |   |  |
|----------------------------------------------------------------------------------------------------|--------------|-----------------------------|---|--|
| Model Year Start: 2016                                                                                     | Model: Prius | Prod Date Range: [11/2015 - | ] |  |
| Title: PARK ASSIST / MONITORING: INTUITIVE PARKING ASSIST SYSTEM: SYSTEM DESCRIPTION; 2016 - 2019 MY Prius |              |                             |   |  |

[11/2015 -

# SYSTEM DESCRIPTION

]

### GENERAL

(a) This system uses ultrasonic sensors to detect any obstacles at the corners and the rear of the vehicle. The system then informs the driver of the distance between the sensors and an obstacle as well as their positions by indicating them on the multi-information display (on the meter circuit plate) and by sounding a buzzer.

### FUNCTION OF COMPONENTS

| COMPONENT                                                                                                    | FUNCTION                                                                                                    |  |  |
|----------------------------------------------------------------------------------------------------|----------------------------------------------------------------------------------------------------|--|--|
| <ul> <li>Front Side<br/>Ultrasonic Sensor<br/>(LH/RH)</li> <li>Front Center<br/>Ultrasonic Sensor<br/>(LH/RH)</li> <li>Front Corner<br/>Ultrasonic Sensor<br/>(LH/RH)</li> <li>Rear Side Ultrasonic<br/>Sensor (LH/RH)</li> <li>Rear Center<br/>Ultrasonic Sensor<br/>(LH/RH)</li> <li>Rear Corner<br/>Ultrasonic Sensor<br/>(LH/RH)</li> <li>Rear Corner<br/>Ultrasonic Sensor<br/>(LH/RH)</li> </ul> | Detects the distance between the vehicle and an obstacle                                                                                                    |  |  |
| <ul> <li>No. 1 Clearance<br/>Warning Buzzer</li> <li>No. 2 Clearance<br/>Warning Buzzer</li> </ul>                                                                                                    | Sounds to inform the driver according to the distance to an obstacle                                                                                                    |  |  |
| Multi-information Display (on<br>Combination Meter Assembly)                                                                                                    | <ul> <li>Displays the location of an obstacle and the approximate distance between the vehicle and the obstacle</li> <li>Displays a malfunction of the ultrasonic sensor to inform the driver</li> </ul> |  |  |
| Clearance Sonar Indicator (on<br>Meter Circuit Plate)                                                                                                    | Illuminates to inform the driver while the intuitive parking assist system power is on (the power switch is on (IG) and the intuitive parking assist system is on)                                       |  |  |
| Meter Circuit Plate                                                                                                    | <ul> <li>Transmits the ON/OFF signal to the clearance warning ECU assembly</li> <li>Transmits the vehicle speed signal to the clearance warning ECU assembly</li> </ul>                                  |  |  |
| Steering Pad Switch Assembly<br>- Multi-information Switch                                                                                                    | Enables, disables or cuts off the operation of the intuitive parking assist system by transmitting the switch operation signal to the meter circuit plate                                                |  |  |

| Clearance Warning ECU<br>Assembly             | <ul> <li>Judges the approximate distance between the vehicle and an obstacle based on the signals from the ultrasonic sensors and sends it to the multi-information display</li> <li>Judges the approximate distance between the vehicle and an obstacle based on the signals from the ultrasonic sensors and sounds the buzzer</li> </ul> |
|-----------------------------------------------|----------------------------------------------------------------------------------------------------|
| Main Body ECU (Multiplex<br>Network Body ECU) | Transmits the destination information to the clearance warning ECU assembly                                                                                                    |
| Hybrid Vehicle Control ECU                    | Transmits the shift position signal to the clearance warning ECU assembly                                                                                                    |

### **OPERATION EXPLANATION**

(a) The operating conditions of each ultrasonic sensor differ according to the installation position as shown in the table below.

| INSTALLATION POSITION      | OPERATING CONDITION                                                                                                    |  |  |
|----------------------------|----------------------------------------------------------------------------------------------------|--|--|
| Front Corner               | <ul> <li>Power switch is on (READY).</li> <li>Intuitive parking assist system is on.</li> <li>A shift state other than park (P) has been selected.</li> <li>Vehicle speed is less than approximately 10 km/h (6 mph).</li> </ul>                                                              |  |  |
| Front Center               | <ul> <li>Power switch is on (READY).</li> <li>Intuitive parking assist system is on.</li> <li>A shift state other than park (P) or reverse (R) has been selected.</li> <li>Vehicle speed is less than approximately 10 km/h (6 mph).</li> </ul>                                               |  |  |
| Front Side                 | <ul> <li>Power switch is on (READY).</li> <li>Intuitive parking assist system is on.</li> <li>A shift state other than park (P) has been selected.</li> <li>Steering wheel is turned approximately 90° or more.</li> <li>Vehicle speed is less than approximately 10 km/h (6 mph).</li> </ul> |  |  |
| Rear Corner<br>Rear Center | <ul> <li>Power switch is on (READY).</li> <li>Intuitive parking assist system is on.</li> <li>Reverse (R) has been selected.</li> <li>Vehicle speed is less than approximately 10 km/h (6 mph).</li> </ul>                                                                                    |  |  |
| Rear Side                  | <ul> <li>Power switch is on (READY).</li> <li>Intuitive parking assist system is on.</li> <li>A shift state other than park (P) has been selected.</li> <li>Steering wheel is turned approximately 90° or more.</li> <li>Vehicle speed is less than approximately 10 km/h (6 mph).</li> </ul> |  |  |

When the system operates, the clearance warning ECU assembly transmits ultrasonic waves from the ultrasonic sensors. If these waves encounter an obstacle within one or more of the sensors ranges, the waves are reflected back to the sensors, which transmit them to the clearance warning ECU assembly.

Based on this information, the clearance warning ECU assembly sends signals to the meter circuit plate, the No. 1 clearance warning buzzer and the No. 2 clearance warning buzzer. The approximate distance between the vehicle and the obstacle is then indicated, and the buzzer sounds.

#### HINT:

Refer to Detection Range Measurement and Display Inspection.

Click here INFO INFO

(b) Side sonar display and buzzer system description

(1) When the ultrasonic sensors (side sonar) detect an obstacle, the distance between the obstacle and the vehicle is calculated and it is determined if the obstacle is in the path of the vehicle.

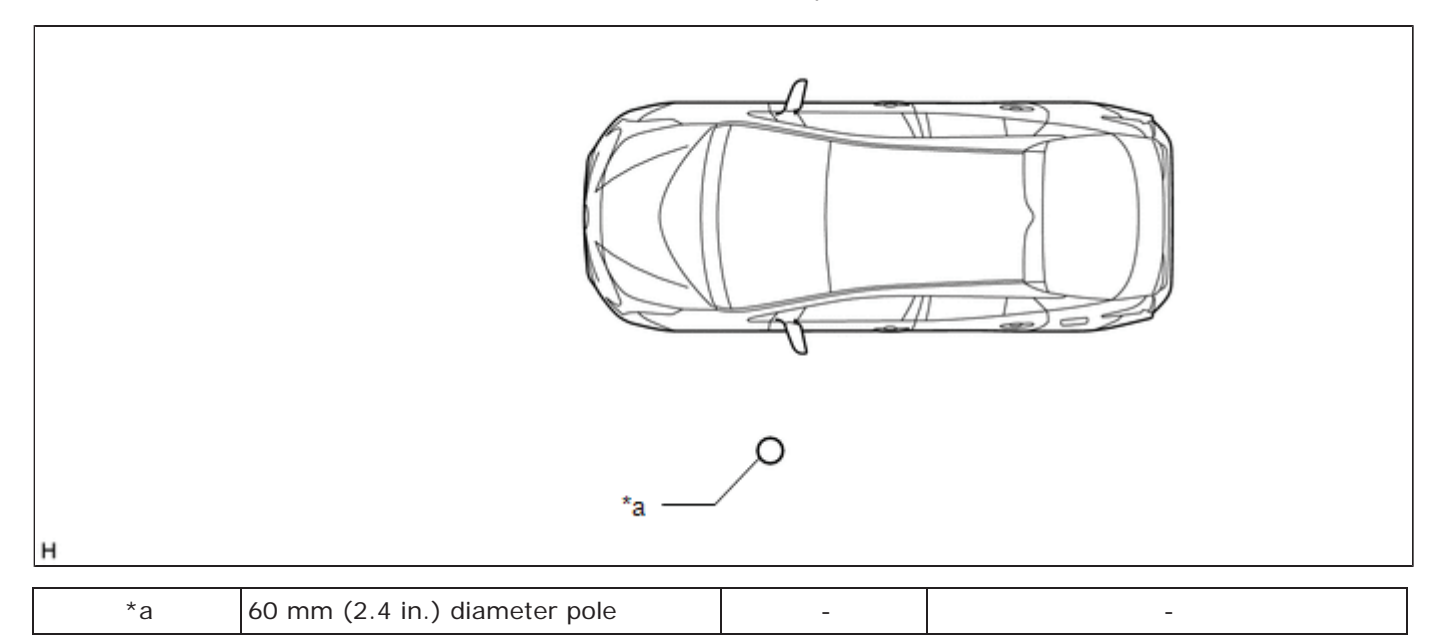

(2) If the obstacle is determined to be in the path of the vehicle, notifications are displayed and the buzzer sounds.

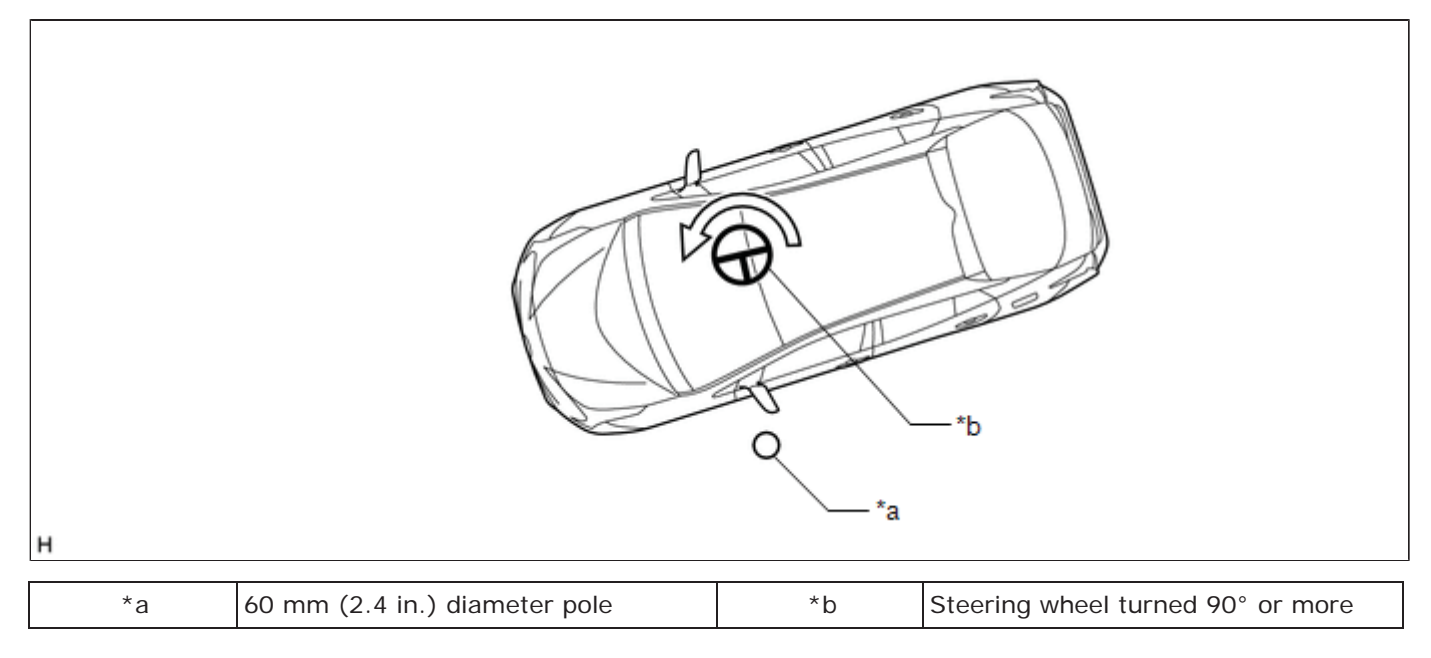

### COMMUNICATION SIGNALS OF COMPONENTS

#### HINT:

- Allocation refers to the process of the clearance warning ECU assembly setting aside IDs for the sensors.
- The vehicle has the sensors arranged in 2 groups. There is a front series and a rear series. The sensors are connected in a "daisy chain".

(a) Initialization mode (except Front Side Ultrasonic Sensor and Rear Side Ultrasonic Sensor):

An ID is allocated to each sensor and sensor diagnosis is performed.

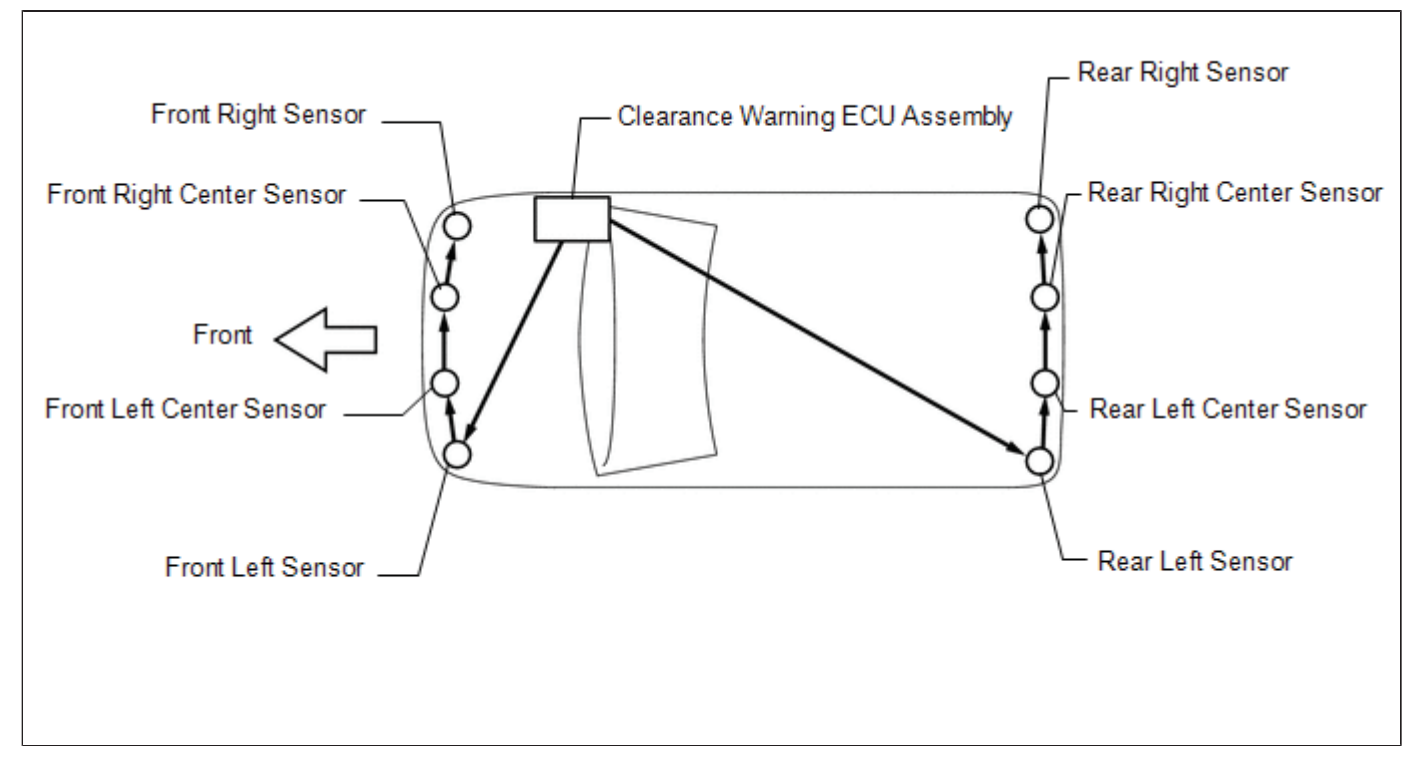

- (1) When the initial check is operating (the power switch is on (IG) and the intuitive parking assist system is on), the clearance warning ECU assembly provides power to the first sensors in each series (front left sensor and rear left sensor).
- (2) After the power is supplied, the front left sensor and rear left sensor enter standby mode to receive an ID from the ECU. When a certain amount of time has elapsed, the ECU sends an ID allocation signal to these sensors.
- (3) The front left sensor and rear left sensors receive the ID allocation signal from the ECU and perform self-diagnosis. When the sensor self-diagnosis is complete, the ECU sends an ID allocation confirmation signal to the sensors.
- (4) After the ID allocation confirmation is performed, the ECU provides power to the second sensors in each series (front left center sensor and rear left center sensor) via the first sensors. In the same manner as the first sensors, the second sensors enter standby mode. When a certain amount of time has elapsed, the ECU sends an ID allocation signal to the second sensors.
- (5) The above operation will be repeated until an ID is allocated to the last sensor (front right sensor or rear right sensor). Initialization ends when ID allocation to all ultrasonic sensors is completed.
- (b) Initialization mode (for Front Side Ultrasonic Sensor and Rear Side Ultrasonic Sensor):

An ID is allocated to each sensor and sensor diagnosis is performed.

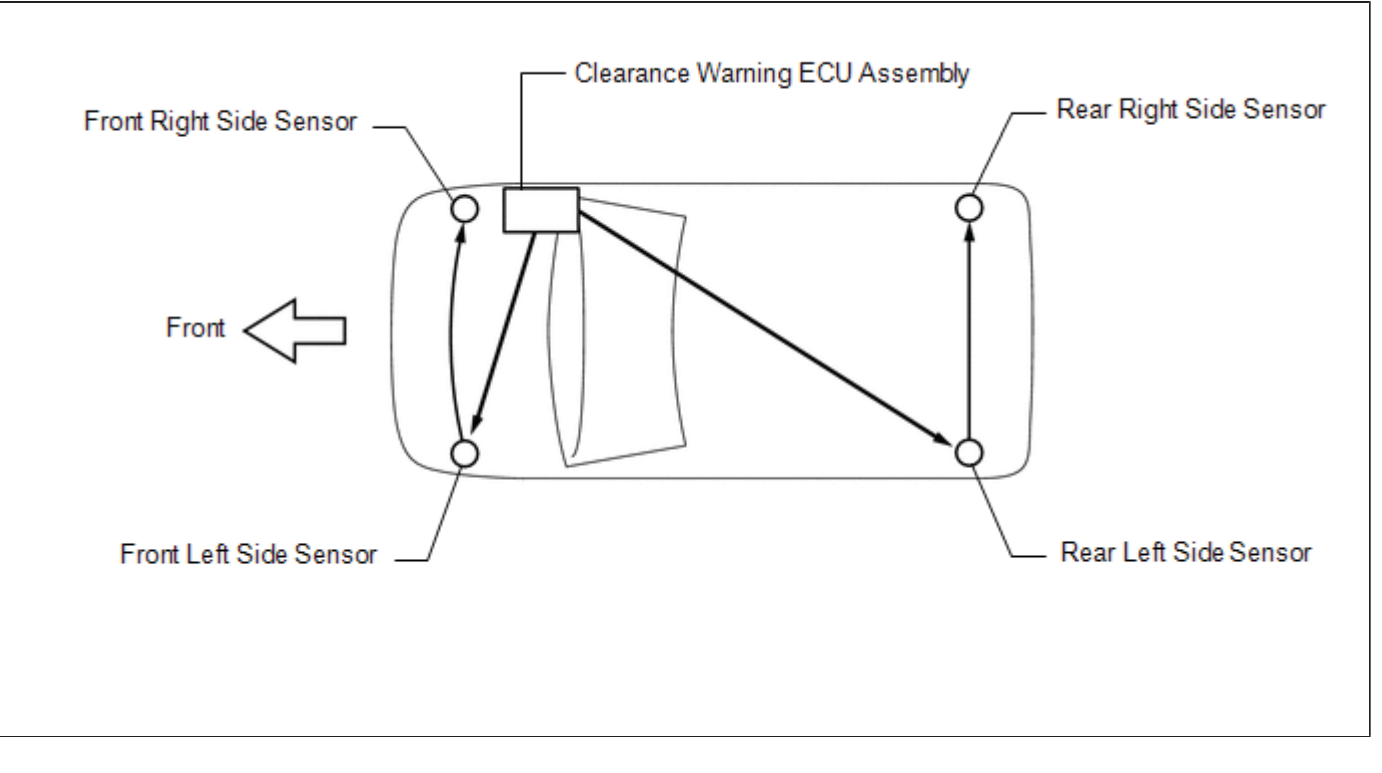

- (1) When the initial check is operating (the power switch is on (IG) and the intuitive parking assist system is on), the clearance warning ECU assembly provides power to the first sensors in each series (front left side sensor and rear left side sensor).
- (2) After the power is supplied, the front left side sensor and rear left side sensor enter standby mode to receive an ID from the ECU. When a certain amount of time has elapsed, the ECU sends an ID allocation signal to these sensors.
- (3) The front left side sensor and rear left side sensors receive the ID allocation signal from the ECU and perform self-diagnosis. When the sensor self-diagnosis is complete, the ECU sends an ID allocation confirmation signal to the sensors.
- (4) After the ID allocation confirmation is performed, the ECU provides power to the second sensors in each series (front right side sensor and rear right side sensor) via the first sensors. In the same manner as the first sensors, the second sensors enter standby mode. When a certain amount of time has elapsed, the ECU sends an ID allocation signal to the second sensors. Initialization ends when ID allocation to all ultrasonic sensors is complete.
- (c) Detection mode:

After initialization mode is completed, the system switches to detection mode. In detection mode, the clearance warning ECU assembly sends information request signals and sensor activation signals to the ultrasonic sensors and receives detection result signals from the sensors.

- (1) The ECU regularly sends ID signals, information request signals, and sensor activation signals to each ultrasonic sensor according to the communication schedule.
- (2) When a certain amount of time has elapsed (sensor detection operation is completed), the ECU sends an ID signal to the sensor to receive a detection result signal.
- (3) The ultrasonic sensor sends a detection result signal or detection information signal to the ECU.
- (4) The above operation is performed repeatedly for each ultrasonic sensor.

| Last Modified: 01-14-2019                                                                              | 6.8:8.0.48   | Doc ID: RM10000000SXER               |  |
|----------------------------------------------------------------------------------------------------|--------------|--------------------------------------|--|
| Model Year Start: 2016                                                                                 | Model: Prius | Prod Date Range: [11/2015 - 12/2018] |  |
| Title: PARK ASSIST / MONITORING: INTUITIVE PARKING ASSIST SYSTEM: SYSTEM DIAGRAM; 2016 - 2018 MY Prius |              |                                      |  |
| [11/2015 - 12/2018]                                                                                    |              |                                      |  |

# SYSTEM DIAGRAM

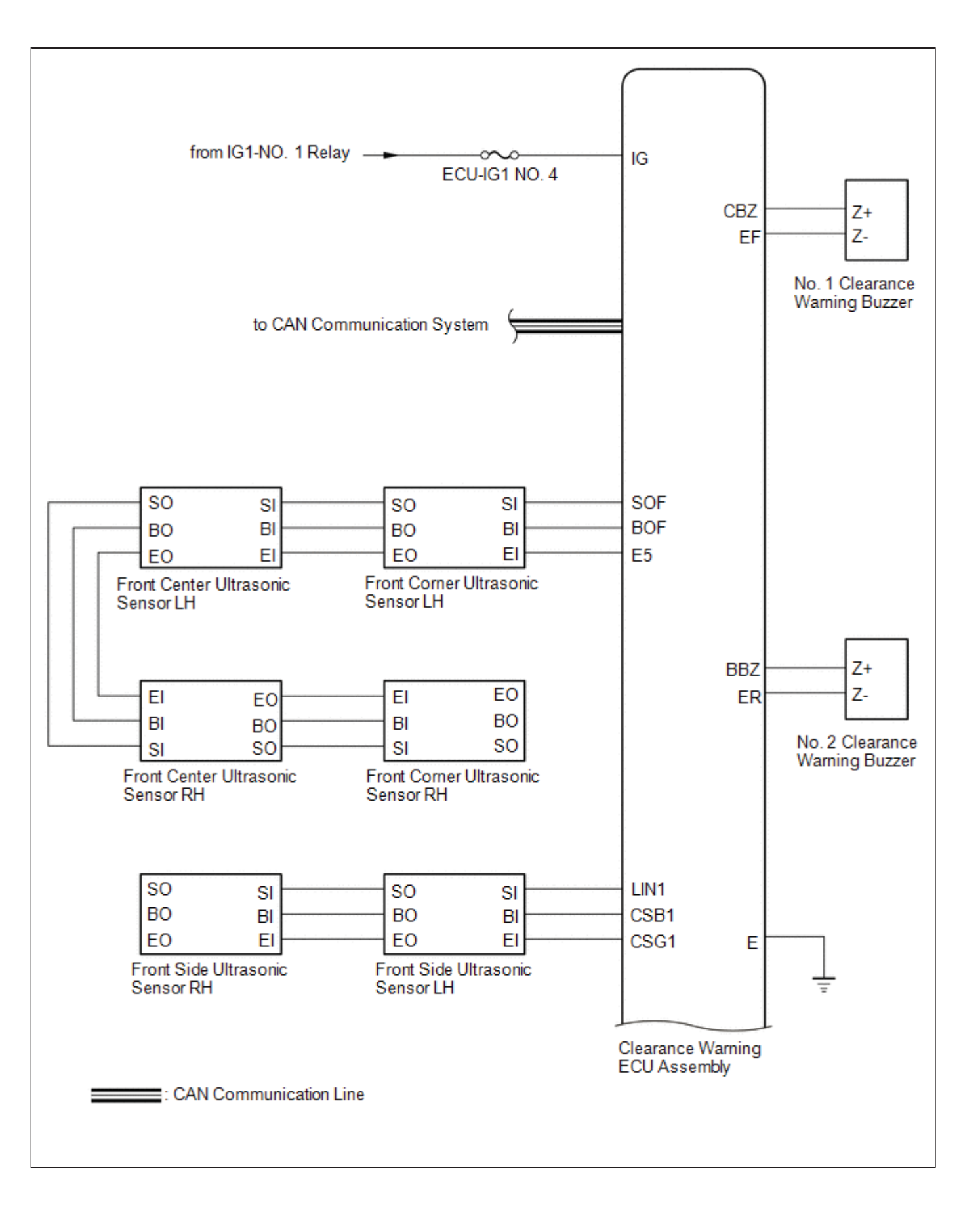

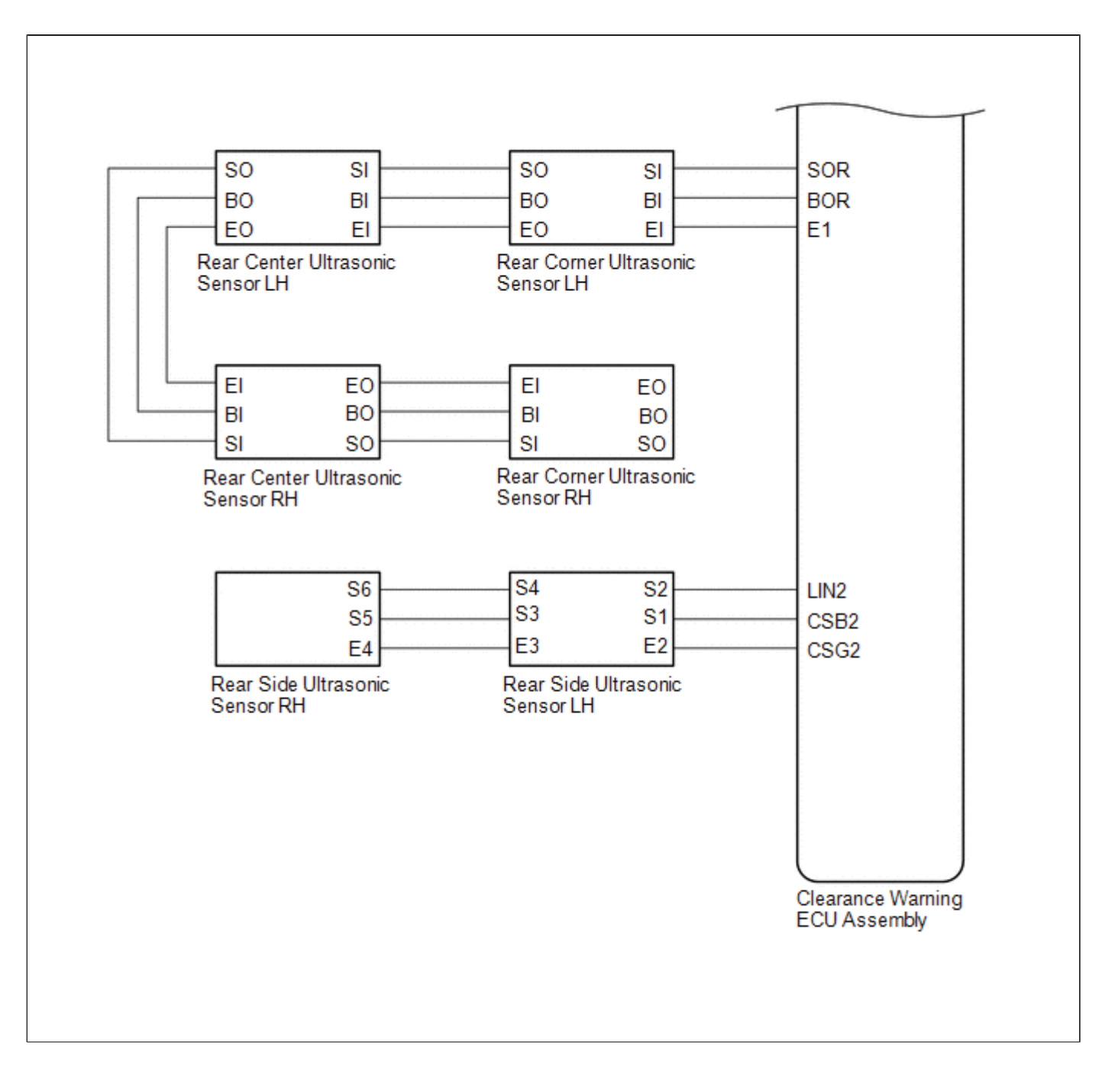

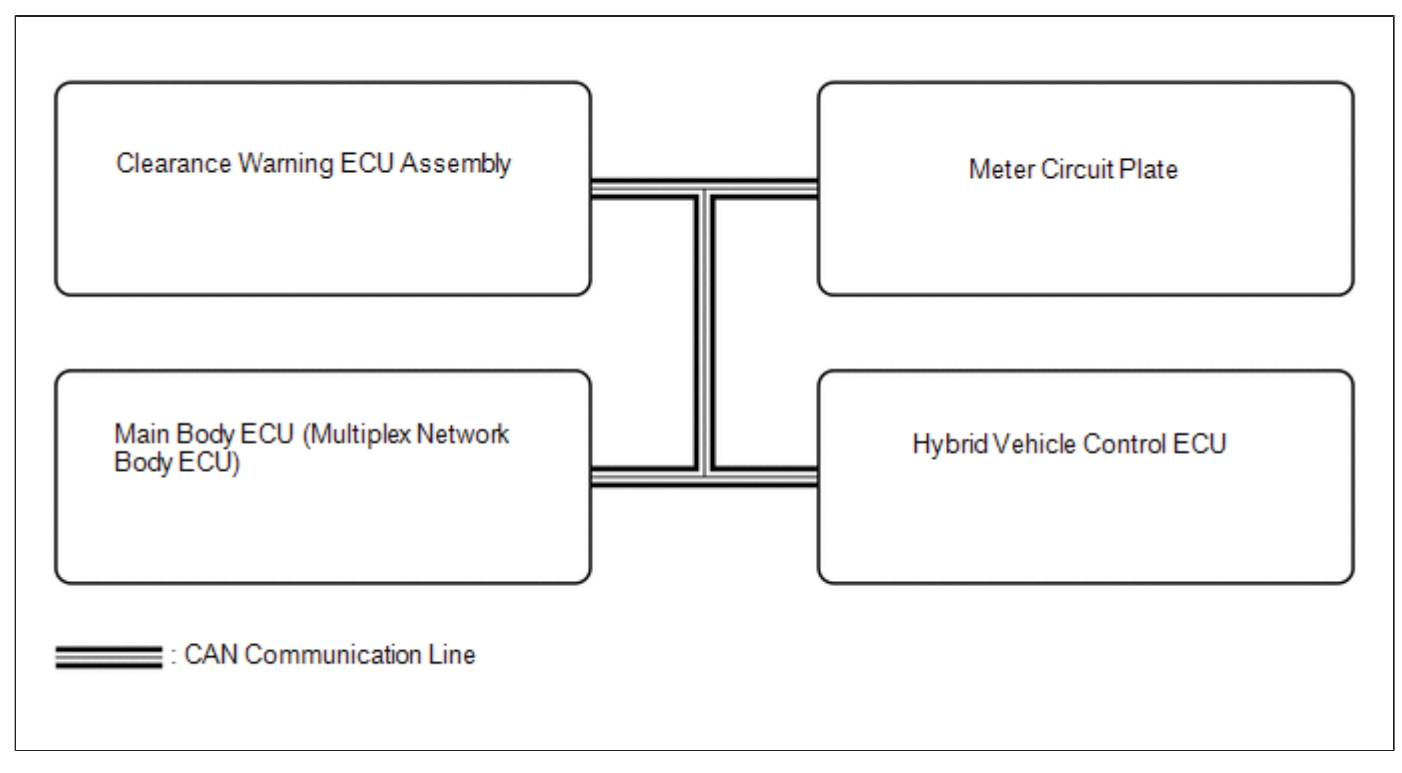

#### **Communication Table**

| SENDER                                        | RECEIVER                          | SIGNAL                                                                                                    | LINE                         |
|-----------------------------------------------|-----------------------------------|----------------------------------------------------------------------------------------------------|------------------------------|
| Main Body ECU (Multiplex<br>Network Body ECU) | Clearance Warning ECU<br>Assembly | Destination information signal                                                                                  | CAN<br>Communication<br>Line |
| Hybrid Vehicle Control ECU                    | Clearance Warning ECU<br>Assembly | Shift position signal                                                                                           | CAN<br>Communication<br>Line |
| Meter Circuit Plate                           | Clearance Warning ECU<br>Assembly | Vehicle speed signal                                                                                            | CAN<br>Communication<br>Line |
| Clearance Warning ECU<br>Assembly             | Meter Circuit Plate               | <ul> <li>Sonar information signal</li> <li>Clearance sonar indicator<br/>illumination request signal</li> </ul> | CAN<br>Communication<br>Line |

9

| Last Modified: 01-14-2019                                                                                | 6.8:8.0.48   | Doc ID: RM10000000SXEW               |  |  |  |
|----------------------------------------------------------------------------------------------------|--------------|--------------------------------------|--|--|--|
| Model Year Start: 2016                                                                                   | Model: Prius | Prod Date Range: [11/2015 - 12/2018] |  |  |  |
| Title: PARK ASSIST / MONITORING: INTUITIVE PARKING ASSIST SYSTEM: TERMINALS OF ECU: 2016 - 2018 MY Prius |              |                                      |  |  |  |

[11/2015 - 12/2018]

# TERMINALS OF ECU

# CLEARANCE WARNING ECU ASSEMBLY

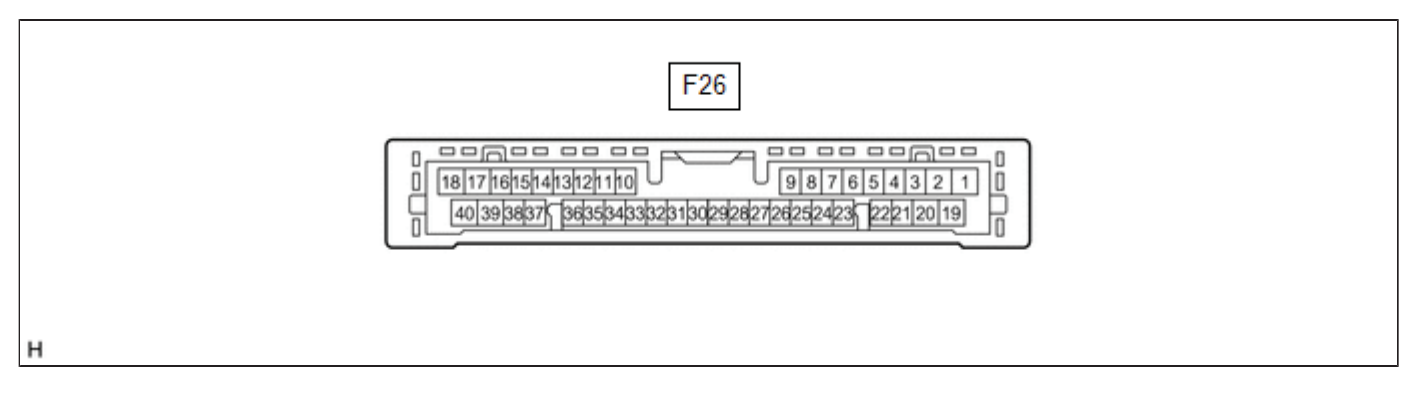

(a) Disconnect the F26 clearance warning ECU assembly connector.

(b) Measure the voltage and resistance on the wire harness side connector according to the value(s) in the table below.

| TERMINAL NO. (SYMBOL)    | WIRING COLOR      | TERMINAL DESCRIPTION | CONDITION            | SPECIFIED CONDITION |
|--------------------------|-------------------|----------------------|----------------------|---------------------|
|                          |                   |                      | Power switch off     | Below 1 V           |
| F20-1 (IG) - F20-30 (E)  | L - VV-D          |                      | Power switch on (IG) | 11 to 14 V          |
| F26-30 (E) - Body ground | W-B - Body ground | Ground               | Always               | Below 1 Ω           |

(c) Reconnect the F26 clearance warning ECU assembly connector.

(d) Measure the voltage and check for pulses according to the value(s) in the table below.

| TERMINAL NO.<br>(SYMBOL)     | WIRING<br>COLOR | TERMINAL DESCRIPTION                       | CONDITION                                                                            | SPECIFIED<br>CONDITION |
|------------------------------|-----------------|--------------------------------------------|--------------------------------------------------------------------------------------|------------------------|
|                              |                 |                                            | Power switch off                                                                     | Below 1 V              |
| F26-2 (CSB1) -<br>F26-30 (E) | V - W-B         | Power source for front side sensor circuit | <ul><li>Power switch on (IG)</li><li>Intuitive parking assist system on</li></ul>    | 11 to 14 V             |
|                              |                 |                                            | Power switch off                                                                     | Below 1 V              |
| F26-4 (BOF) -<br>F26-30 (E)  | BE - W-<br>B    | Power source for front sensor circuit      | <ul> <li>Power switch on (IG)</li> <li>Intuitive parking assist system on</li> </ul> | 11 to 14 V             |
| F26-5 (CSG1) -<br>F26-30 (E) | V - W-B         | Ground for front side clearance sonar      | Always                                                                               | Below 1 V              |
| F26-6 (E5) -<br>F26-30 (E)   | GR - W-<br>B    | Ground for front clearance sonar           | Always                                                                               | Below 1 V              |
|                              |                 |                                            |                                                                                      |                        |

| F26-7 (LIN1) -<br>F26-30 (E)  | B - W-B      | Front side sensor communication signal<br>(Front side clearance sonar sensor) | <ul> <li>Power switch on (READY)</li> <li>Intuitive parking assist<br/>system on</li> <li>Other than park (P) has<br/>been selected</li> <li>Vehicle speed is less than<br/>approximately 10 km/h (6<br/>mph)</li> </ul> | Pulse<br>generation<br>(Refer to<br>waveform 3) |
|-------------------------------|--------------|-------------------------------------------------------------------------------|----------------------------------------------------------------------------------------------------|-------------------------------------------------|
| F26-8 (SOF) -<br>F26-30 (E)   | G - W-B      | Front sensor communication signal (Front clearance sonar sensor)              | <ul> <li>Power switch on (READY)</li> <li>Intuitive parking assist<br/>system on</li> <li>Reverse (R) has been<br/>selected</li> <li>Vehicle speed is less than<br/>approximately 10 km/h (6<br/>mph)</li> </ul>         | Pulse<br>generation<br>(Refer to<br>waveform 1) |
| F26-13 (EF) -<br>F26-30 (E)   | P - W-B      | Ground for clearance warning buzzer                                           | Always                                                                                                    | Below 1 V                                       |
| F26-14 (CBZ) -<br>F26-13 (EF) | SB - P       | Clearance warning buzzer signal                                               | Buzzer sounding                                                                                                    | Pulse<br>generation<br>(Refer to<br>waveform 2) |
| F26-15 (BBZ) -<br>F26-16 (ER) | L - B        | Clearance warning buzzer signal                                               | Buzzer sounding                                                                                                    | Pulse<br>generation<br>(Refer to<br>waveform 2) |
| F26-16 (ER) -<br>F26-30 (E)   | B - W-B      | Ground for clearance warning buzzer                                           | Always                                                                                                    | Below 1 V                                       |
|                               |              |                                                                               | Power switch off                                                                                                    | Below 1 V                                       |
| F26-21 (CSB2)<br>- F26-30 (E) | L - W-B      | Power source for rear side sensor circuit                                     | <ul><li>Power switch on (IG)</li><li>Intuitive parking assist system on</li></ul>                                                                                                    | 11 to 14 V                                      |
|                               |              |                                                                               | Power switch off                                                                                                    | Below 1 V                                       |
| F26-22 (BOR) -<br>F26-30 (E)  | LG - W-<br>B | Power source for rear sensor circuit                                          | <ul><li>Power switch on (IG)</li><li>Intuitive parking assist system on</li></ul>                                                                                                    | 11 to 14 V                                      |
| F26-23 (E1) -<br>F26-30 (E)   | SB - W-<br>B | Ground for rear clearance sonar                                               | Always                                                                                                    | Below 1 V                                       |
| F26-24 (SOR) -<br>F26-30 (E)  | P - W-B      | Rear sensor communication signal (Rear clearance sonar sensor)                | <ul> <li>Power switch on (READY)</li> <li>Intuitive parking assist<br/>system on</li> <li>Reverse (R) has been<br/>selected</li> <li>Vehicle speed is less than<br/>approximately 10 km/h (6</li> </ul>                  | Pulse<br>generation<br>(Refer to<br>waveform 1) |

|                               |              |                                                                             | mph)                                                                                                    |                                                 |
|-------------------------------|--------------|-----------------------------------------------------------------------------|----------------------------------------------------------------------------------------------------|-------------------------------------------------|
| F26-25 (CSG2)<br>- F26-30 (E) | BE - W-<br>B | Ground for rear side clearance sonar                                        | Always                                                                                                    | Below 1 V                                       |
| F26-26 (LIN2)<br>- F26-30 (E) | R - W-B      | Rear side sensor communication signal<br>(Rear side clearance sonar sensor) | <ul> <li>Power switch on (READY)</li> <li>Intuitive parking assist<br/>system on</li> <li>Other than park (P) has<br/>been selected</li> <li>Vehicle speed is less than<br/>approximately 10 km/h (6<br/>mph)</li> </ul> | Pulse<br>generation<br>(Refer to<br>waveform 3) |

(e) Using an oscilloscope, check waveform 1.

(1) Waveform 1 (Reference)

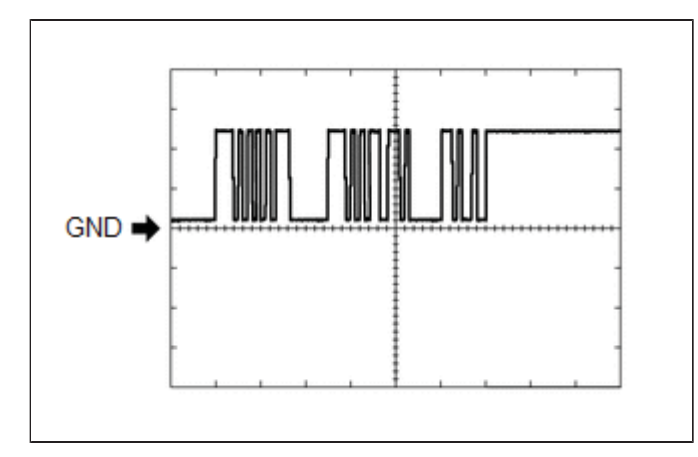

| ITEM                 | CONTENT                                                                                                    |  |  |
|----------------------|----------------------------------------------------------------------------------------------------|--|--|
| Measurement terminal | <ul> <li>F26-8 (SOF) - F26-30 (E)</li> <li>F26-24 (SOR) - F26-30 (E)</li> </ul>                                                                                                    |  |  |
| Measurement setting  | 5 V/DIV., 1 ms./DIV.                                                                                                    |  |  |
| Condition            | <ul> <li>Power switch on (READY)</li> <li>Intuitive parking assist system on</li> <li>Reverse (R) has been selected</li> <li>Vehicle speed is less than approximately 10 km/h (6 mph)</li> </ul> |  |  |

(f) Using an oscilloscope, check waveform 2.

(1) Waveform 2 (Reference)

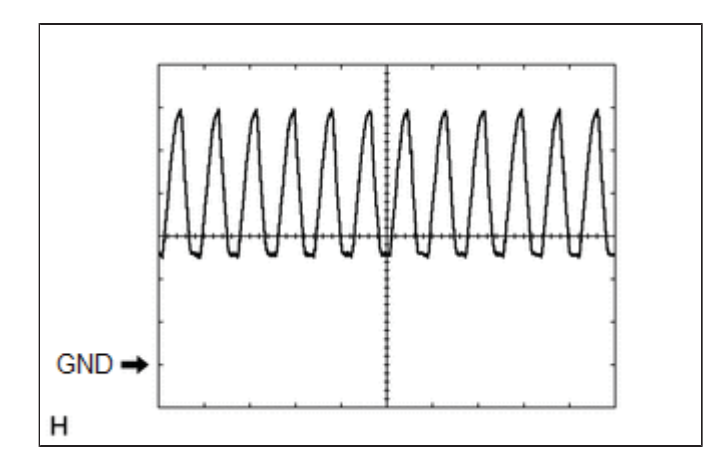

| ITEM                 | CONTENT                                                                            |
|----------------------|------------------------------------------------------------------------------------|
| Measurement terminal | <ul> <li>F26-14 (CBZ) - F26-13 (EF)</li> <li>F26-15 (BBZ) - F26-16 (ER)</li> </ul> |
| Measurement setting  | 2 V/DIV., 500 μs./DIV.                                                             |
| Condition            | Buzzer sounding                                                                    |

### HINT:

The amplitude of the waveform changes according to the set volume.

- (g) Using an oscilloscope, check waveform 3.
  - (1) Waveform 3 (Reference)

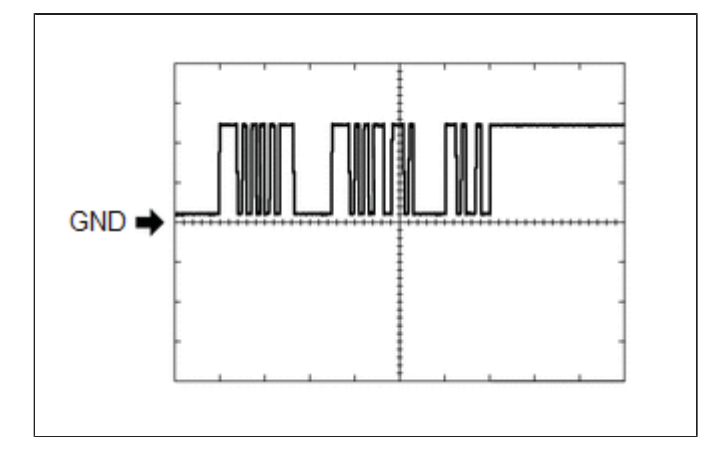

| ITEM                 | CONTENT                                                                                                    |  |
|----------------------|----------------------------------------------------------------------------------------------------|--|
| Measurement terminal | <ul> <li>F26-7 (LIN1) - F26-30 (E)</li> <li>F26-26 (LIN2) - F26-30 (E)</li> </ul>                                                                                                    |  |
| Measurement setting  | 5 V/DIV., 1 ms./DIV.                                                                                                    |  |
| Condition            | <ul> <li>Power switch on (READY)</li> <li>Intuitive parking assist system on</li> <li>Other than park (P) has been selected</li> <li>Vehicle speed is less than approximately 10 km/h (6 mph)</li> </ul> |  |

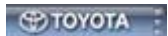

| Last Modified: 01-14-2019                      | 6.8:8.0.48         | Doc ID: RM10000000SXFB                               |  |  |  |
|------------------------------------------------|--------------------|------------------------------------------------------|--|--|--|
| Model Year Start: 2016                         | Model: Prius       | Prod Date Range: [11/2015 - ]                        |  |  |  |
| Title: PARK ASSIST / MONITORING: INTU          | ITIVE PARKING ASSI | ST SYSTEM: U0073,U0155; Control Module Communication |  |  |  |
| Bus "A" Off; 2016 - 2019 MY Prius [11/2015 - ] |                    |                                                      |  |  |  |

| DTC | U0073 | Control Module Communication Bus "A" Off                              |
|-----|-------|-----------------------------------------------------------------------|
|     |       |                                                                       |
| DTC | U0155 | Lost Communication with Instrument Panel Cluster (IPC) Control Module |

# DESCRIPTION

These DTCs are stored when the clearance warning ECU assembly cannot receive and recognize several signals via the CAN communication line.

| DTC<br>NO. | DETECTION ITEM                                                           | DTC DETECTION CONDITION                         | TROUBLE AREA             |
|------------|--------------------------------------------------------------------------|-------------------------------------------------|--------------------------|
| U0073      | Control Module Communication Bus "A" Off                                 | Control module communication bus off            | CAN communication system |
| U0155      | Lost Communication with Instrument Panel Cluster<br>(IPC) Control Module | Lost communication with the meter circuit plate | CAN communication system |

### HINT:

When 2 or more DTCs starting with "U" are output simultaneously, inspect the connectors and wire harnesses of each ECU.

# **PROCEDURE**

| 1. | СНЕСК DTC OUTPUT |
|----|------------------|
|----|------------------|

(a) Clear the DTCs

Click here

#### Body Electrical > Advanced Parking Guidance/ICS/Intuitive P/A > Clear DTCs

(b) Check for CAN communication system DTCs

Click here

#### Body Electrical > Advanced Parking Guidance/ICS/Intuitive P/A > Trouble Codes

| RESULT                                   | PROCEED TO |
|------------------------------------------|------------|
| CAN communication system DTCs are output | А          |
|                                          |            |

| Last Modified: 01-14-2019                                                                                   | 6.8:8.0.48   | Doc ID: RM10000000SXFC        |  |
|----------------------------------------------------------------------------------------------------|--------------|-------------------------------|--|
| Model Year Start: 2016                                                                                      | Model: Prius | Prod Date Range: [11/2015 - ] |  |
| Title: PARK ASSIST / MONITORING: INTUITIVE PARKING ASSIST SYSTEM: U1000; CAN Communication Failure (Message |              |                               |  |
| Registry); 2016 - 2019 MY Prius [11/2015 - ]                                                                |              |                               |  |

| DTC U1000 CAN Communication Failure (Message Registry) |
|--------------------------------------------------------|
|--------------------------------------------------------|

# DESCRIPTION

If DTC U1000 is stored frequently, duplicate the conditions that cause the problem symptoms and perform the inspection again even if the DTC is not output when rechecking for DTCs.

| DTC NO. | DETECTION ITEM                               | DTC DETECTION CONDITION | TROUBLE AREA                   |
|---------|----------------------------------------------|-------------------------|--------------------------------|
| U1000   | CAN Communication Failure (Message Registry) | ECU malfunction         | Clearance warning ECU assembly |

# PROCEDURE

| 1. | CHECK FOR DTC |  |
|----|---------------|--|
|    |               |  |

(a) Clear the DTCs.

Click here

### Body Electrical > Advanced Parking Guidance/ICS/Intuitive P/A > Clear DTCs

(b) Check for DTCs.

Click here

### Body Electrical > Advanced Parking Guidance/ICS/Intuitive P/A > Trouble Codes

OK:

DTC U1000 is not output.

### HINT:

- If DTC U1000 is not output after clearing the DTCs, an intermittent CAN communication circuit malfunction is suspected.
- If DTC U1000 is output frequently, replace the clearance warning ECU assembly, even though the DTC was not output when rechecking for DTCs.

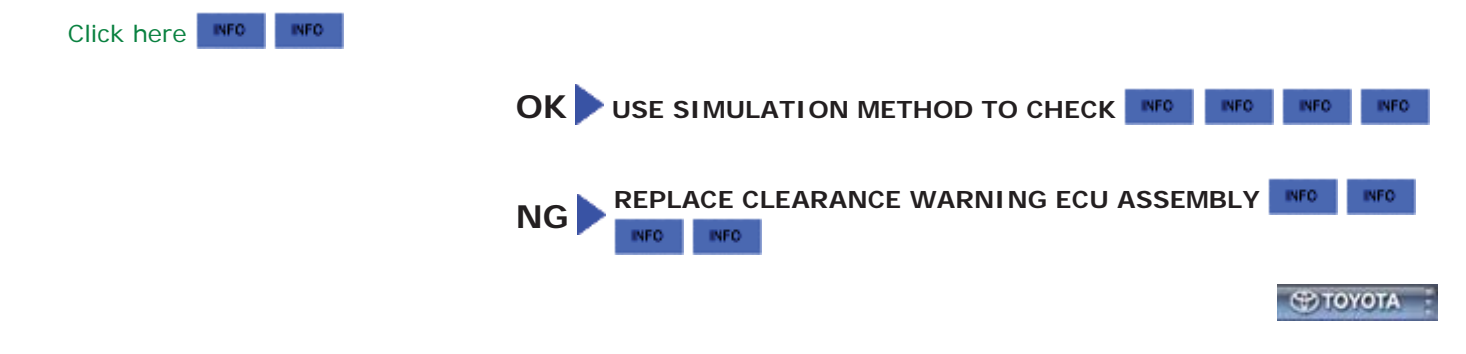

Ð

| Last Modified: 01-14-2019                                                                                  | 6.8:8.0.48   | Doc ID: RM10000000T6KN        |  |
|----------------------------------------------------------------------------------------------------|--------------|-------------------------------|--|
| Model Year Start: 2016                                                                                     | Model: Prius | Prod Date Range: [11/2015 - ] |  |
| Title: PARK ASSIST / MONITORING: PARKING ASSIST MAIN SWITCH: COMPONENTS; 2016 - 2019 MY Prius [11/2015 - ] |              |                               |  |

# **COMPONENTS**

# **ILLUSTRATION**

9

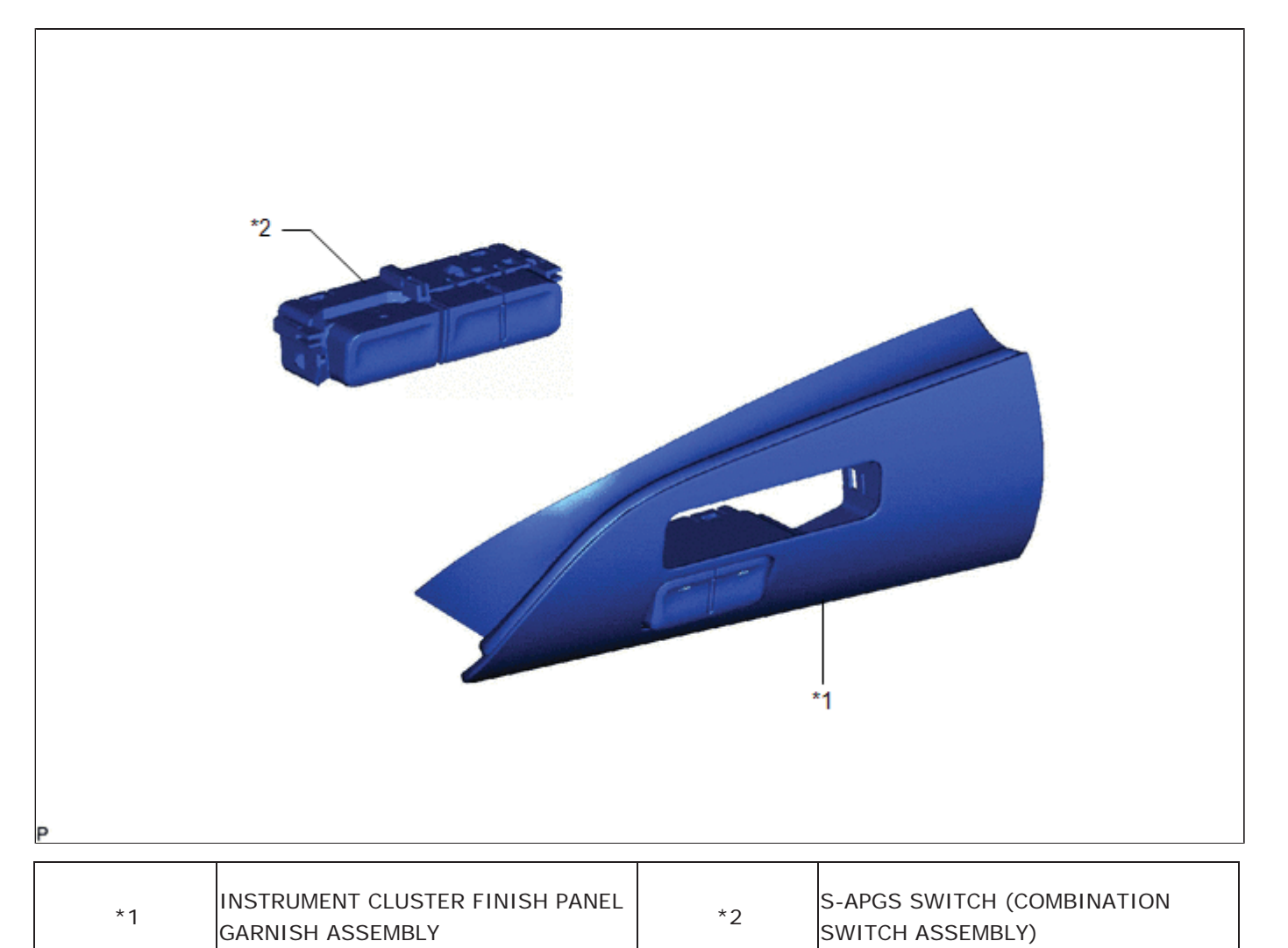

\_\_\_\_\_I

| Last Modified: 01-14-2019                                                                                  | 6.8:8.0.48   | Doc ID: RM10000000T6KP        |  |
|----------------------------------------------------------------------------------------------------|--------------|-------------------------------|--|
| Model Year Start: 2016                                                                                     | Model: Prius | Prod Date Range: [11/2015 - ] |  |
| Title: PARK ASSIST / MONITORING: PARKING ASSIST MAIN SWITCH: INSPECTION; 2016 - 2019 MY Prius [11/2015 - ] |              |                               |  |

# **INSPECTION**

# **PROCEDURE**

1. INSPECT S-APGS SWITCH (COMBINATION SWITCH ASSEMBLY)

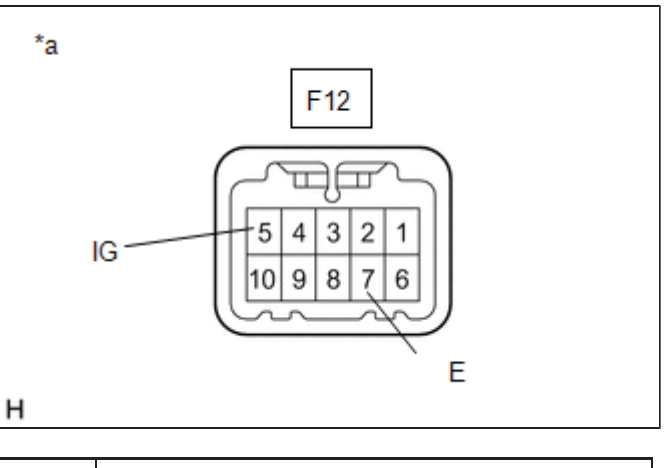

- (a) Make sure that there is no looseness in the locking part and the connecting part of the connector.
- Component without harness connected\*a (S-APGS Switch (Combination Switch Assembly))
- (b) Disconnect the S-APGS switch (combination switch assembly) connector.
- (c) Measure the resistance according to the value(s) in the table below.

Standard Resistance:

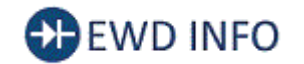

## Click Location & Routing(F12) Click Connector(F12)

| TESTER CONNECTION     | CONDITION         | SPECIFIED CONDITION |
|-----------------------|-------------------|---------------------|
| F12-5 (IG) - F12-7(E) | Switch pushed     | Below 50 Ω          |
| F12-5 (IG) - F12-7(E) | Switch not pushed | 10 kΩ or higher     |

If the result is not as specified, replace the S-APGS switch (combination switch assembly).

(d) Check that the switch illumination illuminates.

 Apply auxiliary battery voltage to the S-APGS switch (combination switch assembly) and check that the switch illumination illuminates.

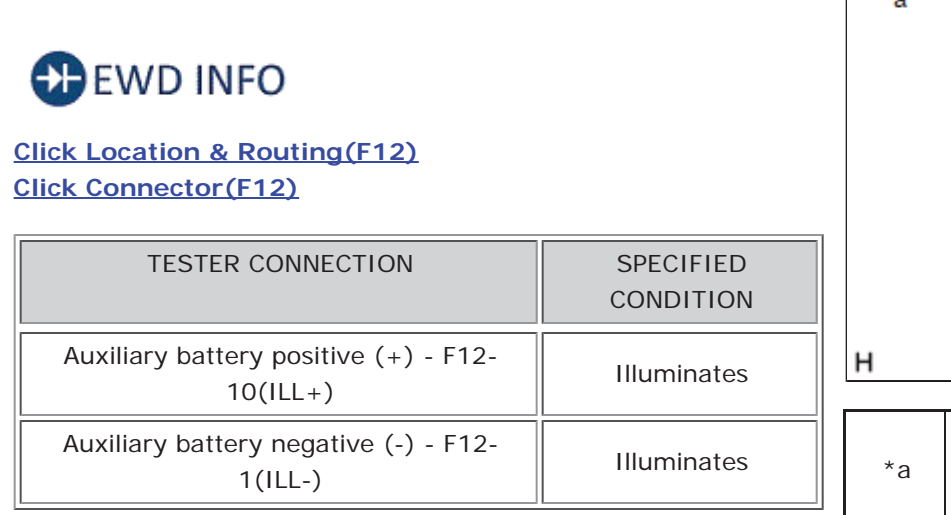

If the result is not as specified, replace the S-APGS switch (combination switch assembly).

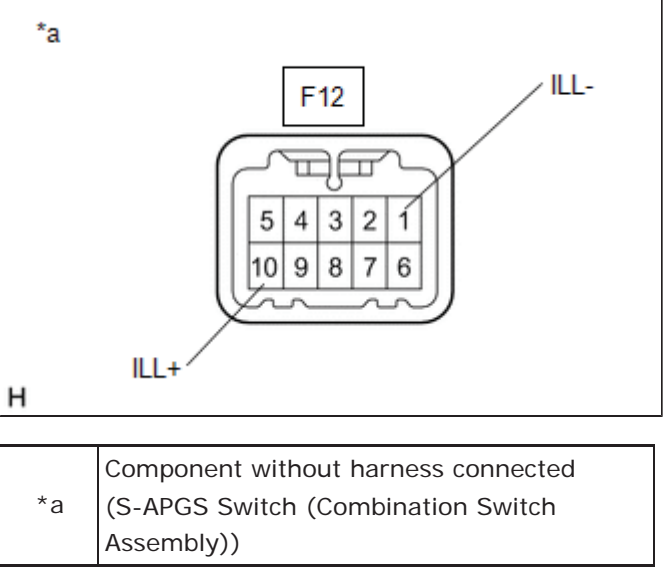

9

| Last Modified: 01-14-2019                                                                                  | 6.8:8.0.48   | Doc ID: RM10000000T6KQ        |  |  |
|----------------------------------------------------------------------------------------------------|--------------|-------------------------------|--|--|
| Model Year Start: 2016                                                                                     | Model: Prius | Prod Date Range: [11/2015 - ] |  |  |
| Title: PARK ASSIST / MONITORING: PARKING ASSIST MAIN SWITCH: INSTALLATION; 2016 - 2019 MY Prius [11/2015 - |              |                               |  |  |
|                                                                                                    |              |                               |  |  |

# **INSTALLATION**

# PROCEDURE

### 1. INSTALL S-APGS SWITCH (COMBINATION SWITCH ASSEMBLY)

(a) Engage the 3 claws to install the S-APGS switch (combination switch assembly) as shown in the illustration.

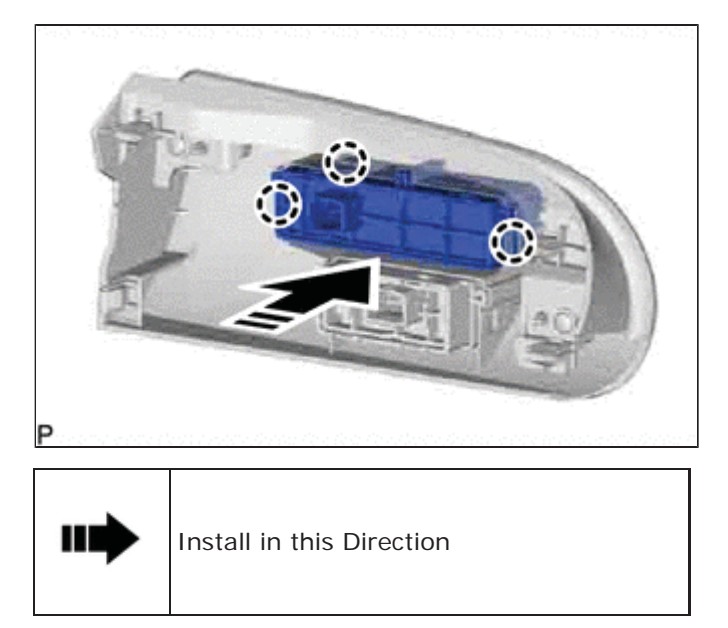

### 2. INSTALL INSTRUMENT CLUSTER FINISH PANEL GARNISH ASSEMBLY

Click here

9

| Last Modified: 01-14-2019                                                                             | 6.8:8.0.48   | Doc ID: RM10000000T6K0        |   |
|----------------------------------------------------------------------------------------------------|--------------|-------------------------------|---|
| Model Year Start: 2016                                                                                | Model: Prius | Prod Date Range: [11/2015 - ] |   |
| Title: PARK ASSIST / MONITORING: PARKING ASSIST MAIN SWITCH: REMOVAL; 2016 - 2019 MY Prius [11/2015 - |              |                               | ] |

# **REMOVAL**

# PROCEDURE

## 1. REMOVE INSTRUMENT CLUSTER FINISH PANEL GARNISH ASSEMBLY

Click here INFO INFO INFO

### 2. REMOVE S-APGS SWITCH (COMBINATION SWITCH ASSEMBLY)

(a) Disengage the 3 claws to remove the S-APGS switch (combination switch assembly) as shown in the illustration.

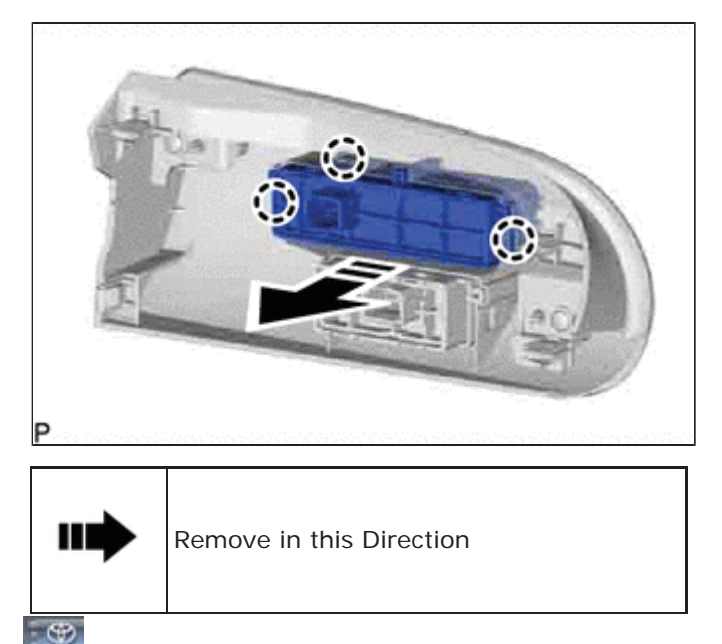

| Last Modified: 01-14-2019                                                                             | 6.8:8.0.48   | Doc ID: RM10000000T6KR        |
|----------------------------------------------------------------------------------------------------|--------------|-------------------------------|
| Model Year Start: 2016                                                                                | Model: Prius | Prod Date Range: [11/2015 - ] |
| Title: PARK ASSIST / MONITORING: REAR CROSSING TRAFFIC ALERT BUZZER: COMPONENTS; 2016 - 2019 MY Prius |              |                               |
| [11/2015 - ]                                                                                          |              |                               |

# **COMPONENTS**

# **ILLUSTRATION**

Ð

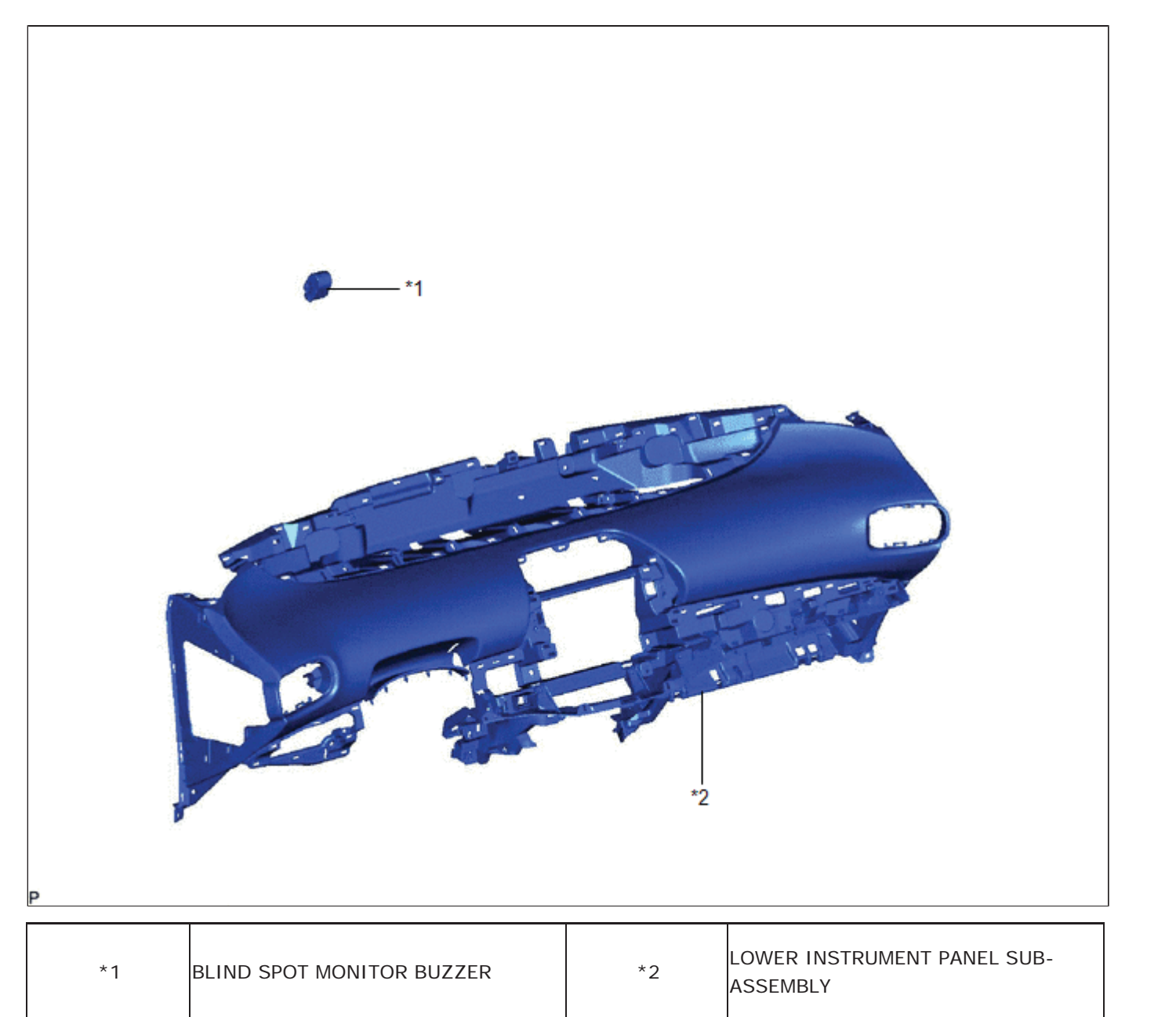

| Last Modified: 01-14-2019                                                                               | 6.8:8.0.48   | Doc ID: RM10000000T6KT        |  |  |
|----------------------------------------------------------------------------------------------------|--------------|-------------------------------|--|--|
| Model Year Start: 2016                                                                                  | Model: Prius | Prod Date Range: [11/2015 - ] |  |  |
| Title: PARK ASSIST / MONITORING: REAR CROSSING TRAFFIC ALERT BUZZER: INSTALLATION; 2016 - 2019 MY Prius |              |                               |  |  |
| [11/2015 - ]                                                                                            |              |                               |  |  |

**INSTALLATION** 

# PROCEDURE

### 1. INSTALL BLIND SPOT MONITOR BUZZER

- (a) Connect the connector.
- (b) Engage the clamp to install the blind spot monitor buzzer.

### 2. INSTALL LOWER INSTRUMENT PANEL SUB-ASSEMBLY

Click here NFO NFO

9

ΤΟΥΟΤΑ

| Last Modified: 01-14-2019 6 | 5.8:8.0.48   | Doc ID: RM10000000T6KS               |
|-----------------------------|--------------|--------------------------------------|
| Model Year Start: 2016      | Model: Prius | Prod Date Range: [11/2015 - 12/2018] |

Title: PARK ASSIST / MONITORING: REAR CROSSING TRAFFIC ALERT BUZZER: REMOVAL; 2016 - 2018 MY Prius [11/2015 - 12/2018]

# **REMOVAL**

# CAUTION / NOTICE / HINT

The necessary procedures (adjustment, calibration, initialization, or registration) that must be performed after parts are removed and installed, or replaced during blind spot monitor buzzer removal/installation are shown below.

#### Necessary Procedures After Parts Removed/Installed/Replaced

| REPLACED PART OR PERFORMED<br>PROCEDURE                      | NECESSARY<br>PROCEDURE                   | EFFECT/INOPERATIVE FUNCTION WHEN NECESSARY<br>PROCEDURE NOT PERFORMED | LINK |
|--------------------------------------------------------------|------------------------------------------|-----------------------------------------------------------------------|------|
| Disconnect cable from negative<br>auxiliary battery terminal | Memorize steering<br>angle neutral point | Lane departure alert system (w/ Steering Control)                     |      |
|                                                              |                                          | Intelligent clearance sonar system*1                                  |      |
|                                                              |                                          | Simple advanced parking guidance system*1                             |      |
|                                                              |                                          | Pre-collision system                                                  |      |
|                                                              | Initialize back door lock                | Power door lock control system                                        | INFO |

\*1: When performing learning using the Techstream.

Click here

### CAUTION:

Some of these service operations affect the SRS airbag system. Read the precautionary notices concerning the SRS airbag system before servicing.

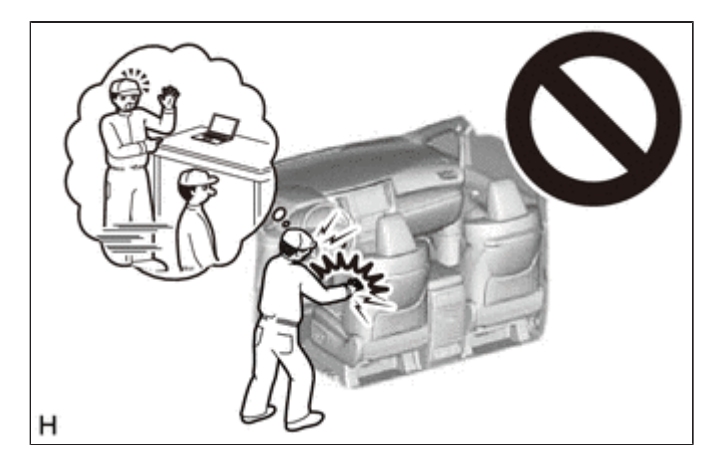

Click here

# PROCEDURE

### 1. REMOVE LOWER INSTRUMENT PANEL SUB-ASSEMBLY

Click here NFO NFO

2. REMOVE BLIND SPOT MONITOR BUZZER

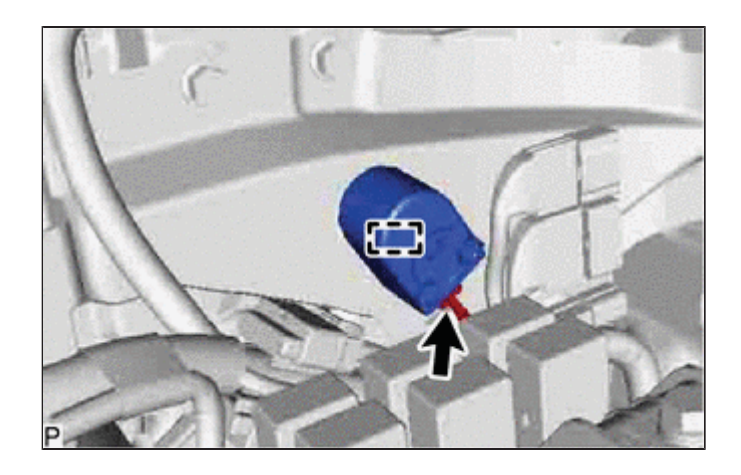

(a) Using a clip remover, disengage the clamp.

9

(b) Disconnect the connector to remove the blind spot monitor buzzer.